# **MAT-B651**

Low Power Geode CPU Onboard With VGA/LCD, Audio, LAN & SSD

User's Manual

Version 2.0

© Copyright 2002. All Rights Reserved

Manual edition 1.0, Jan. 2002

This document contains proprietary information protected by copyright. All rights are reserved; no part of this manual may be reproduced, copied, translated or transmitted in any form or by any means without prior written permission of the manufacturer.

The content of this manual is intended to be accurate and reliable; the original manufacturer assumes no responsibility for any inaccuracies that may be contained in this manual. The original manufacturer reserves the right to make improvements to the products described in this manual at any time without prior notice.

#### Trademarks

IBM, EGA, VGA, XT/AT, OS/2 and PS/2 are registered trademarks of International Business Machine Corporation

Intel and Pentium are registered trademarks of Intel Corporation

AMD is a trademark of Advanced Micro Devices, Inc

Award is a trademark of Award Software International, Inc

RTL is a trademark of Realtek Semi-Conductor Co., Ltd

C&T is a trademark of Chips and Technologies, Inc

Geode<sup>™</sup> is trademark of National Semiconductor

Winbond is a trademark of Winbond Technology, Inc

CF and CompactFlash are trademark of ScanDisk Corporation

ESS is a trademark of ESS Technology, Inc

Microsoft, Windows, Windows NT and MS-DOS are either trademarks or registered trademarks of Microsoft Corporation

All other product names mentioned herein are used for identification purpose only and may be trademarks and/or registered trademarks of their respective companies

#### **Limitation of Liability**

While reasonable efforts have been made to ensure the accuracy of this manual, the manufacturer and distributor assume no liability resulting from errors or omissions in this manual, or from the use of the information contained herein.

#### Toble of Conents

| Chapter 1. General Information                    | 1–1  |
|---------------------------------------------------|------|
| 1-1. Introduction                                 | 1–1  |
| 1-2. Specification                                | 1–1  |
| 1-3. MAT-B651 Package                             |      |
| 1-4. Board Layout                                 | 1–3  |
| 1-5. Board Dimension                              | 1–4  |
| Chapter 2. Installation                           | 2-1  |
| 2-1. Location of Connectors                       | 2-1  |
| 2-2. List of Connectors                           | 2-2  |
| 2-3. Location of Jumpers                          | 2-2  |
| 2-4. List of Jumpers                              | 2-2  |
| 2-5. Installing System Memory                     | 2-3  |
| 2-6. Connector, Jumper and Switch Settings        | 2-4  |
| Chapter 3. BIOS Setup                             | 3-1  |
| 3-1. Entering CMOS Setup                          | 3-1  |
| 3-2. Standard CMOS Setup                          | 3-1  |
| 3-3. BIOS Features Setup                          | 3-3  |
| 3-4. Chipset Features Setup                       | 3-6  |
| 3-5. Power Management Setup                       | 3-7  |
| 3-6. PnP/PCI Configuration                        | 3-9  |
| 3-7. Load BIOS Defaults                           | 3-10 |
| 3-8. Load Setup Defaults                          | 3-10 |
| 3-9. Integrated Peripherals                       | 3-11 |
| 3-10. Password Setting                            | 3-12 |
| 3-11. IDE HDD Auto Detection                      | 3-13 |
| 3-12. Save and Exit Setup                         | 3-14 |
| 3-13. Exit Without Saving                         | 3-14 |
| Chapter 4. Drivers and Utilities Installation     | 4-1  |
| 4-1. Install VGA/Audio Driver for Windows 98      | 4-1  |
| 4-2. Install the VGA Driver for Windows NT        | 4-3  |
| 4-3. Install the Audio Driver for Windows NT      | 4-5  |
| 4-4. Install the Ethernet Driver                  | 4-8  |
| 4-4-1. Realtek 8139C Drivers Installation         | 4-9  |
| 4-4-2. Intel 82559ER or 82559 Driver Installation | 4-11 |
| Appendix A: Programming the Watchdog Timer        |      |
| Appendix B: CompactFlash                          |      |
| Appendix C: Audio Kit Optional                    |      |
| Appendix D: PC/104 Installation                   |      |
| Appendix E: Interrupt Controller                  |      |
| Appendix F: Optional Cable                        |      |

# Chapter 1. General Information

## 1-1. Introduction

The MAT-B651 is a full function of 3.5" Embedded format SBC board use NS CX5330A chipset supports processors from 200MHz up to 300MHz. The MAT-B651 supports CRT and 18-bit TFT panels, Dual Intel® 82559ER or Realtek RLT8139C Ethernet chipset with RJ45 jack for 10/100Mbps and AC-97 Audio Interface.

The onboard features include three RS-232 and one RS-232/422/485 serial ports, one bi-directional parallel port, two USB ports, also with watchdog timer and PC/104 connector for flexible expansion capabilities. In addition, the onboard SSD interface supports 50-pin CompfactFlash socket for TypeI/II CompactFlash Cards.

| Specifications           |                                                                        |
|--------------------------|------------------------------------------------------------------------|
| General Functions        |                                                                        |
| CPU                      | NS GX1-300MHz low power processor                                      |
| BIOS                     | Award® 256KB Flash BIOS                                                |
| Chipset                  | NS CX5530A                                                             |
| I/O Chipset              | Dual Winbond 83977                                                     |
| Memory                   | One 144-pin SO-DIMM socket support up to 128 Mbytes SDRAM              |
| Enhanced IDE             | Support up to two IDE devices (Ultra DMA 33).                          |
| FDD interface            | Support up to two floppy disk drives                                   |
| Parallel port            | Support SPP/ECP/EPP                                                    |
| Serial port              | Three RS-232 and one RS-232/422/485 serial ports.                      |
| IR interface             | Support one IrDA Tx/Rx header                                          |
| KB/Mouse connector       | Support PC/AT keyboard and PS/2 mouse                                  |
| USB connectors           | Support dual USB ports                                                 |
| Battery                  | Lithium battery for data retention up to 10 years(in normal condition) |
| Watchdog Timer           | Software programmable.                                                 |
| PC/104 Connector         | One PC/104 connector                                                   |
| Power management         | APM 1.1 compliant                                                      |
| Flat Panel/CRT Interface |                                                                        |
| Chipset                  | NS CX5530A                                                             |
| Display memory           | Share system memory 1~4MB                                              |
| Display type             | Simultaneous supports CRT and 18-bit TFT LCD                           |
| Resolution               | Flat panel displays support up to 1024 x 768 @ 18bpp TFT               |

## 1-2. Specification

|                              | panel and CRT monitors up to 1024 x 768 @ 16bpp or 1280 x1024 @ 8bpp  |
|------------------------------|-----------------------------------------------------------------------|
| Ethernet Interface           |                                                                       |
| Chipset                      | Dual Intel 82559ER or Realtek RTL8139C (option)                       |
| Ethernet interface           | PCI 100/10 Mbps Ethernet controller                                   |
| SSD Interface                | One 50-pin CompactFlash <sup>™</sup> socket                           |
| Sound Interface (option)     |                                                                       |
| Chipset                      | Option AC 97 codec                                                    |
| Audio controller             | SoundBlaster Pro Hardware andDirect Sound Ready AC97<br>Digital Audio |
| Audio interface              | Mic in, Line in, Speaker out and CD audio in                          |
| Software Driver              | Supports for Windows 95, Windows 98 and windows NT                    |
| Mechanical and Environmental |                                                                       |
| Power supply voltage         | VCC (4.75V to 5.25V), +12V (12.6V to 11.4V)                           |
| Max. power requirements      | 2A @ 5 V, 300mA @ +12V                                                |
| Operating<br>temperature     | 32 to 140°F (0 to 60°C)                                               |
| Board size                   | 5.7"(L) x 4"(W) (145mm x 102mm)                                       |
| Weight                       | 0.6 lb. (0.3 Kg) (bare                                                |

#### 1-3. MAT-B651Package

Please make sure that the following items have been included in the package before installation.

- MAT-B651 3.5" Embedded SBC board
- Quick Installation Guide
- Cables (Please refer Appendix D)
- CD-ROM which contains the following folders:
- Manual (in PDF format)
- LAN Driver
- VGA Driver
- Audio Driver
- BIOS Utility

If any of these items are missing or damaged, please contact your dealer from whom you purchased the board at once. Save the shipping materials and carton in the event that you want to ship or store the board in the future. After you unpack the board, inspect it to assure an intact shipment. Press down all the integrated circuits to make sure they are properly seated in their sockets. Do not apply power to the board if it appears to have been damaged.

Leave the board in its original packing until you are ready to install

#### Precautions

Please make sure you properly ground yourself before handling the MAT-B651 board or other system components. Electrostatic discharge can be easily damage the MAT-B651 board.

Do not remove the anti-static packing until you are ready to install the MAT-B651 board.

Ground yourself before removing any system component from it protective anti-static packaging. To ground yourself, grasp the expansion slot covers or other unpainted parts of the computer chassis.

Handle the MAT-B651 board by its edges and avoid touching its component.

## 1-4. Board Layout

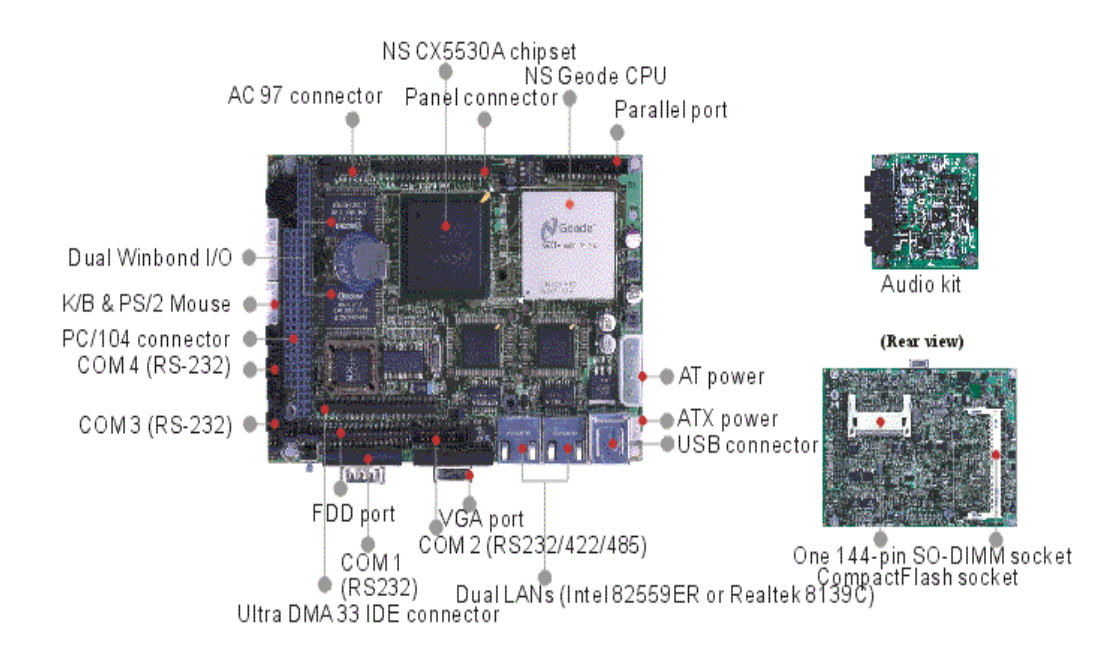

## 1-5. Board Dimension

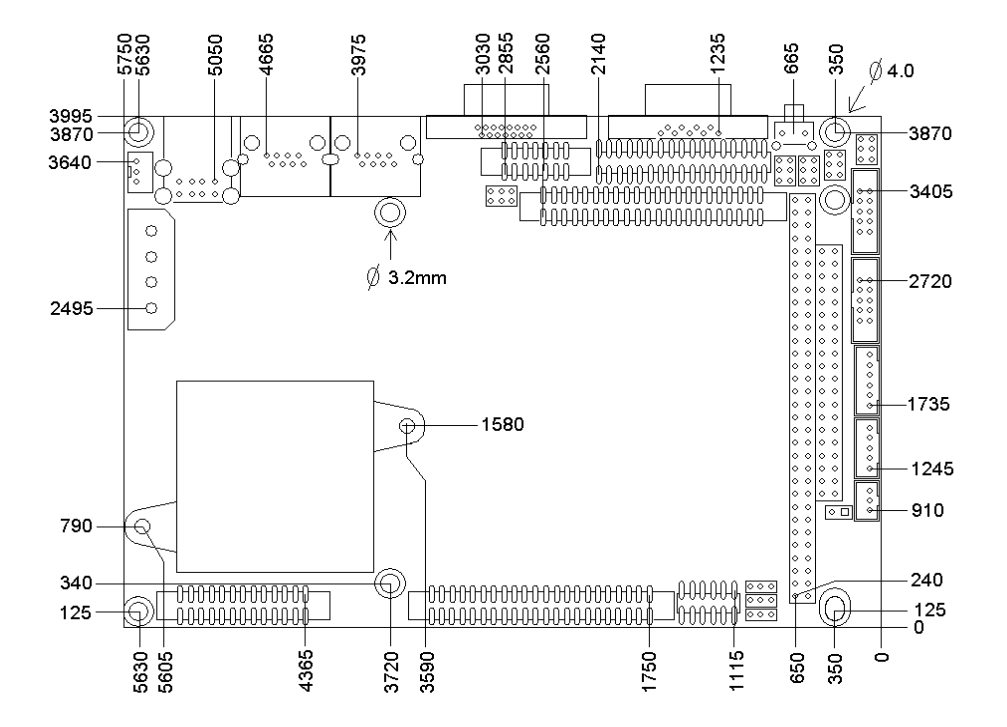

Board Dimension (mil) (Component Side)

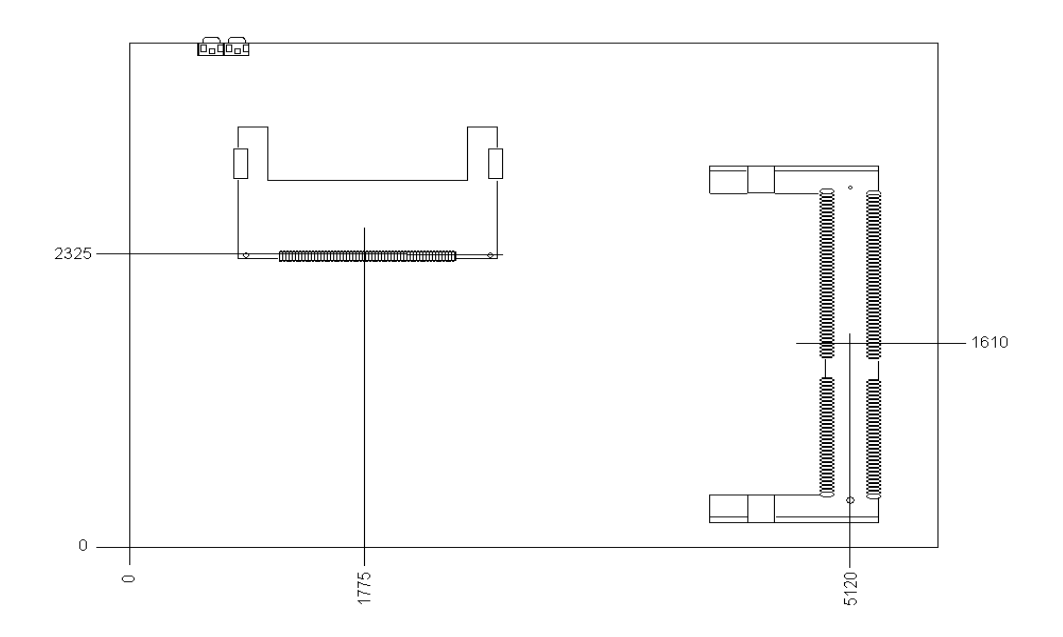

Board Dimension (mil) (Solder Side)

# Chapter 2. Installation

## 2-1. Location of Connectors

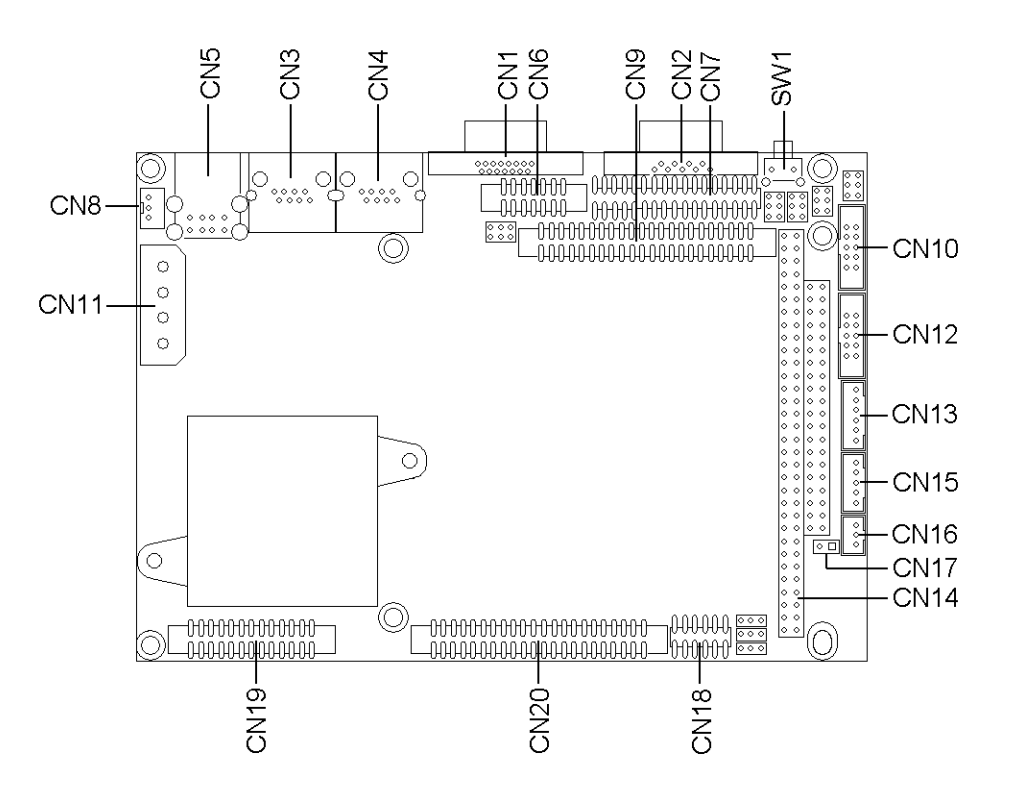

(Component Side)

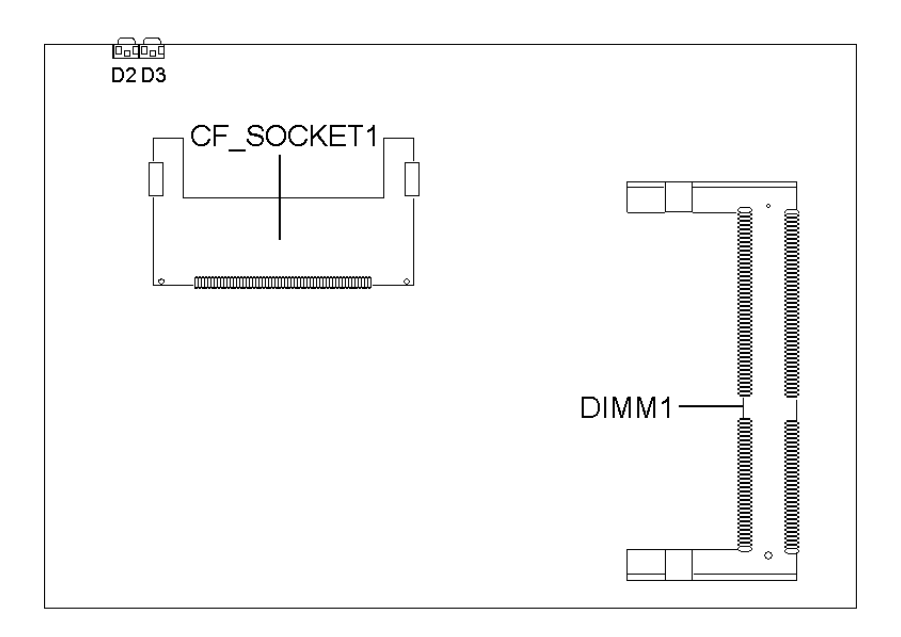

(Solder Side)

| Connectors | Description                 | Connectors | Description                 |
|------------|-----------------------------|------------|-----------------------------|
| CN1        | VGA Connector (D-Sub)       | CN11       | Main Power Connector        |
| CN2        | COM1 Connector (D-Sub)      | CN12       | COM4 Connector (Pin Header) |
| CN3        | LAN1 Connector (RJ45)       | CN13       | KB/Mouse Connector          |
| CN4        | LAN2 Connector (RJ45)       | CN14       | PC/104 Connector            |
| CN5        | USB Connector               | CN15       | IR Connector                |
| CN6        | COM2 Connector (Pin Header) | CN16       | Auxiliary Power Connector   |
| CN7        | Floppy Connector            | CN17       | ATX Power Control Connector |
| CN8        | ATX Power Connector         | CN18       | AC 97 Audio Connector       |
| CN9        | IDE Connector 44pin         | CN19       | Parallel Connector          |
| CN10       | COM3 Connector (Pin Header) | CN20       | Flat Panel Connector        |
| D2         | Power LED                   | D3         | HDD LED                     |
| SW1        | Reset Switch                |            |                             |

## 2-2. List of Connectors

## 2-3. Location of Jumpers

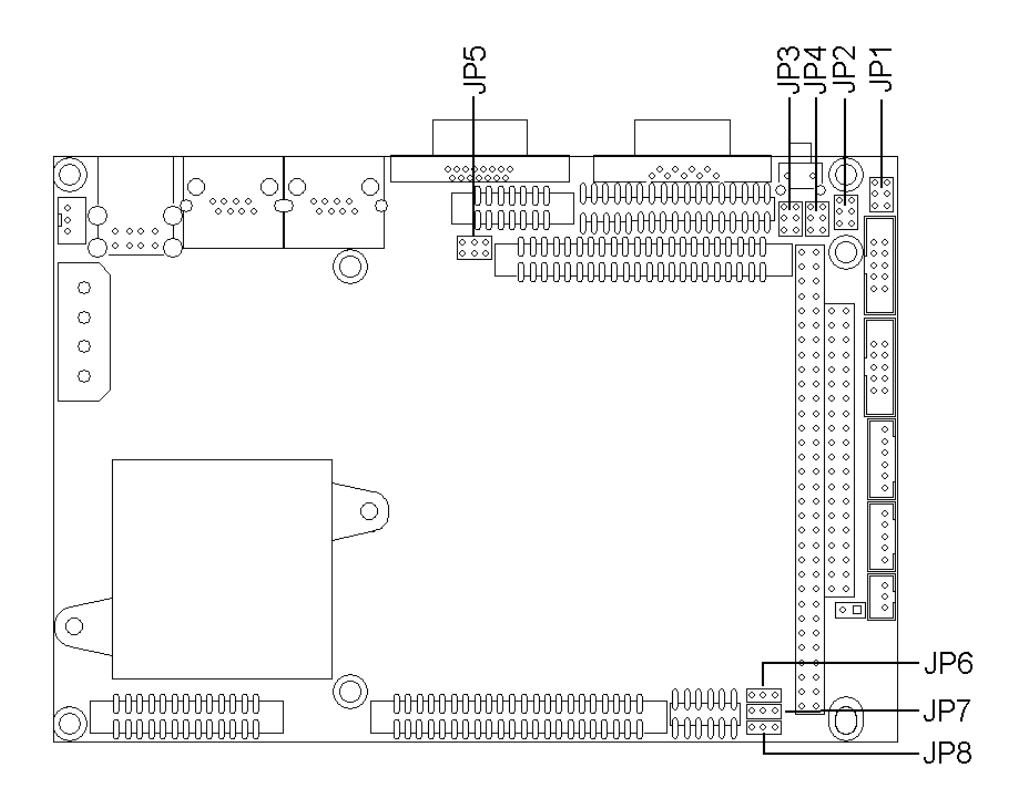

## 2-4. List of Jumpers

| Pin | Define                 | Pin | Define                     |
|-----|------------------------|-----|----------------------------|
| JP1 | COM1 RI/Voltage Select | JP5 | COM2 RS-232/422/485 Select |
| JP2 | COM3 RI/Voltage Select | JP6 | Clear CMOS                 |
| JP3 | COM2 RI/Voltage Select | JP7 | Reset Select               |
| JP4 | COM4 RI/Voltage Select | JP8 | LCD Panel Voltage Select   |

## 2-5. Installing System Memory

#### To insert a SO-DIMM Memory:

The MAT-B651 supports one 144-pin SO-DIMM sockets, memory up to 128Mbyte.

**To Insert a SO-DIMM Memory:** Please align the module with the socket key and press down until the levers at each end of the socket snap close up.

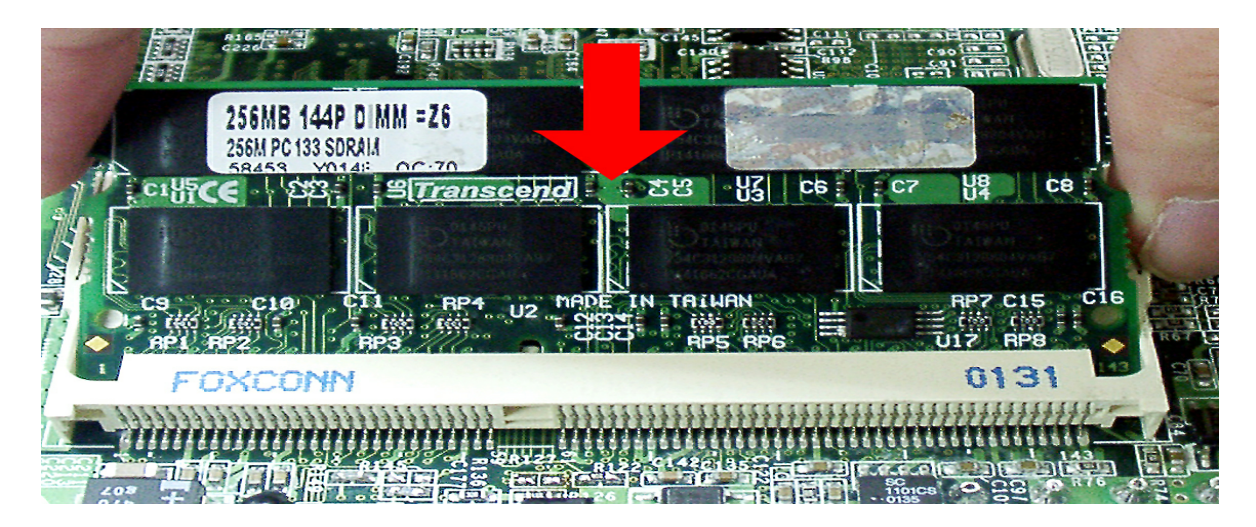

There is only one direction for installing a module in the socket. Do not attempt to force the module into the socket incorrectly.

**To Remove a SO-DIMM Memory:** To remove a SO-DIMM, press down on the levers at both end of the module until the module pops out

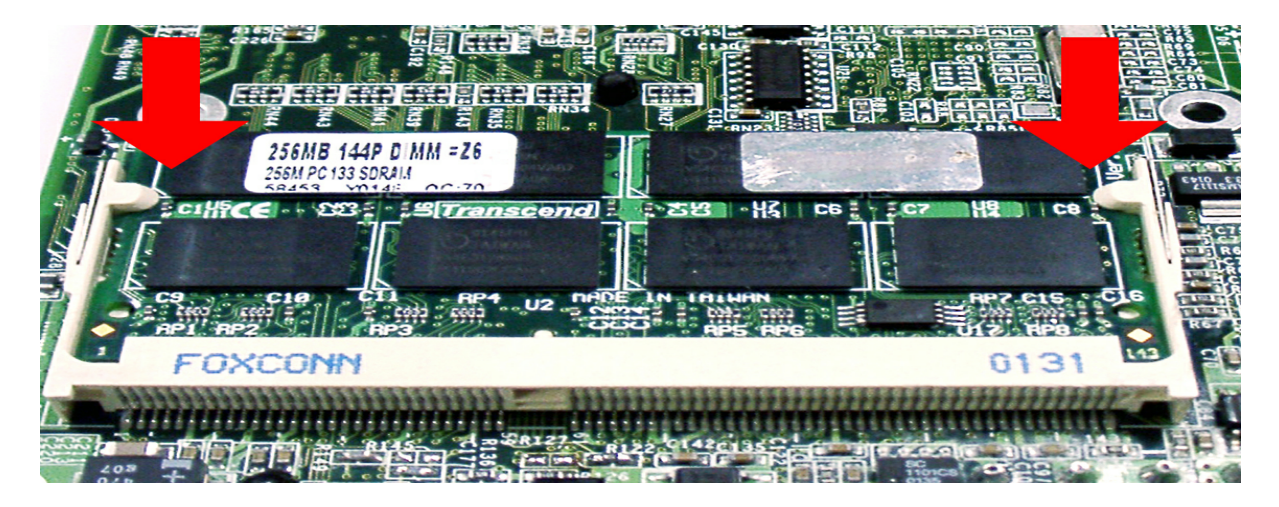

There is only one direction for installing a module in the socket. Do not attempt to force the module into the socket incorrectly.

## 2-6. Connector, Jumper and Switch Settings

#### **CN1: VGA Connector**

The MAT-B651 supports a standard D-SUB VGA connector for CRT display.

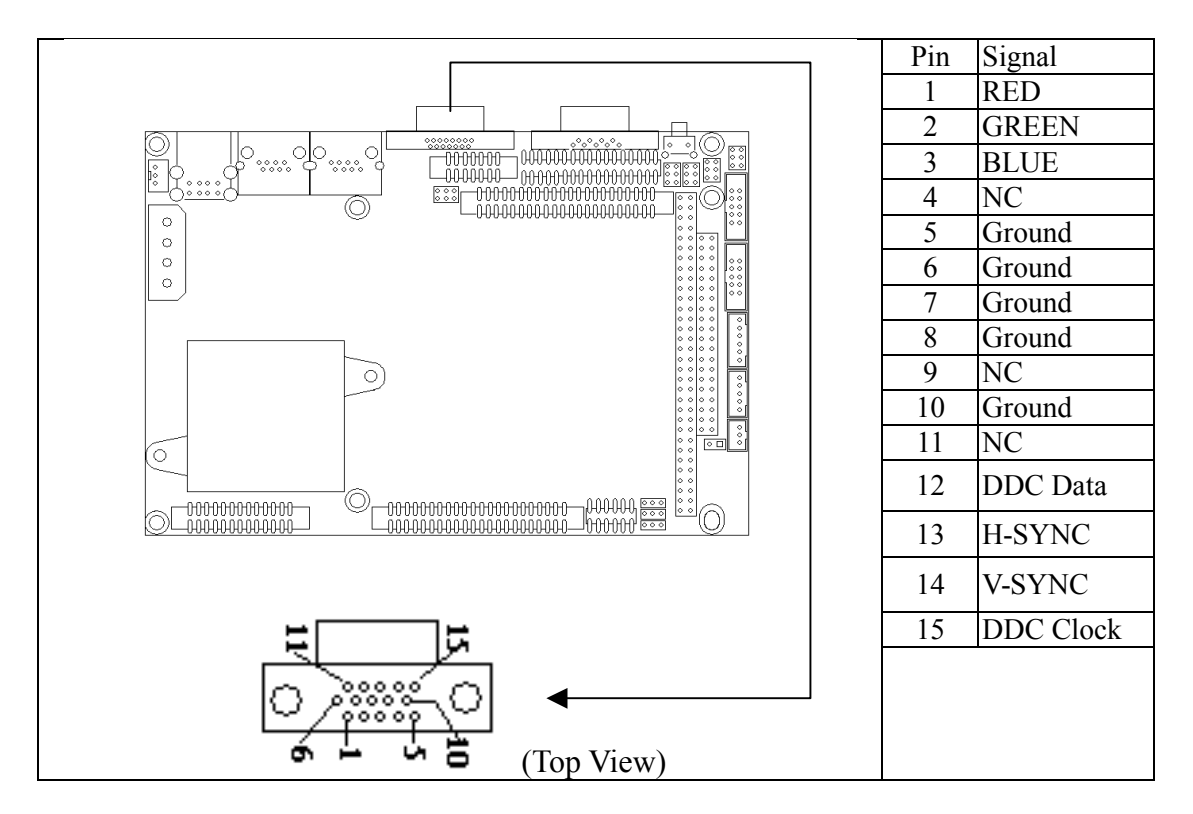

#### CN2, CN6, CN10, CN12: Serial Ports

The MAT-B651 supports four serial ports: three RS-232 (COM1/COM3/COM4) and one RS-232/422/485 (COM2). The COM1(CN2) is D-Sub connector and COM2/COM3/COM4 are pin header type. These ports allow you to connect serial devices such as mouse, printer and more. You need an adapter cable if you use a traditional DB-9 connector for COM2/COM3/COM4. The COM2 cable has 14-pin and COM3/COM4 has 10-pin.

The COM2 designed as RS232 and can be changed to RS-422/485 in the JP5.

#### **CN2: COM1 D-Sub Connector**

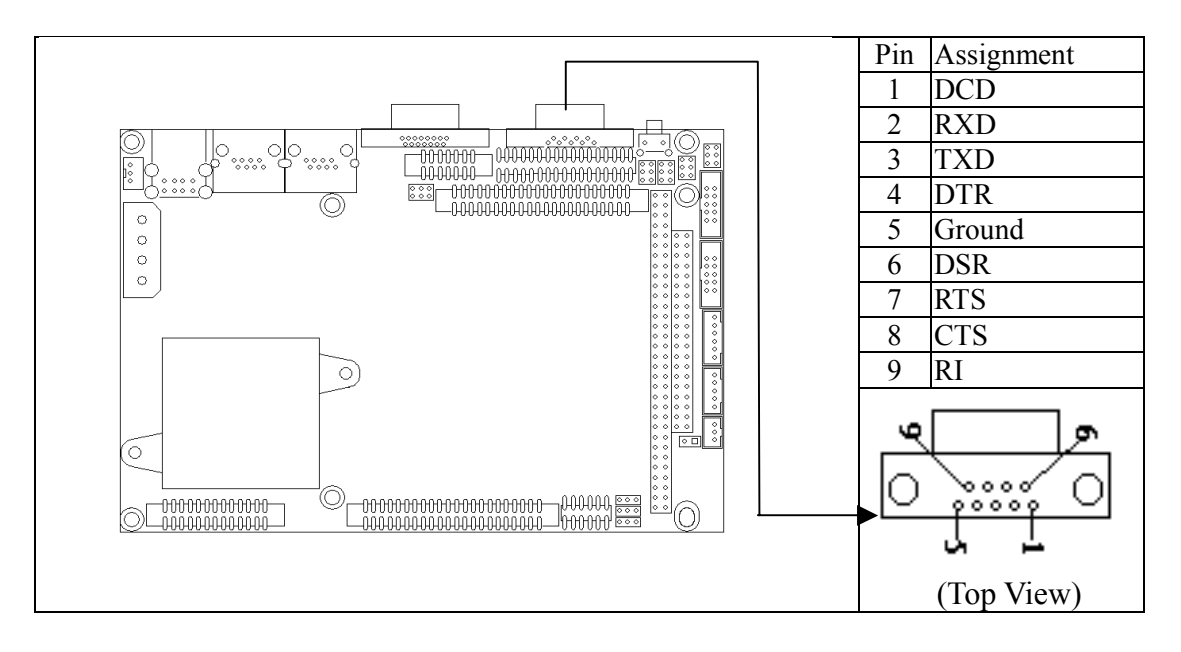

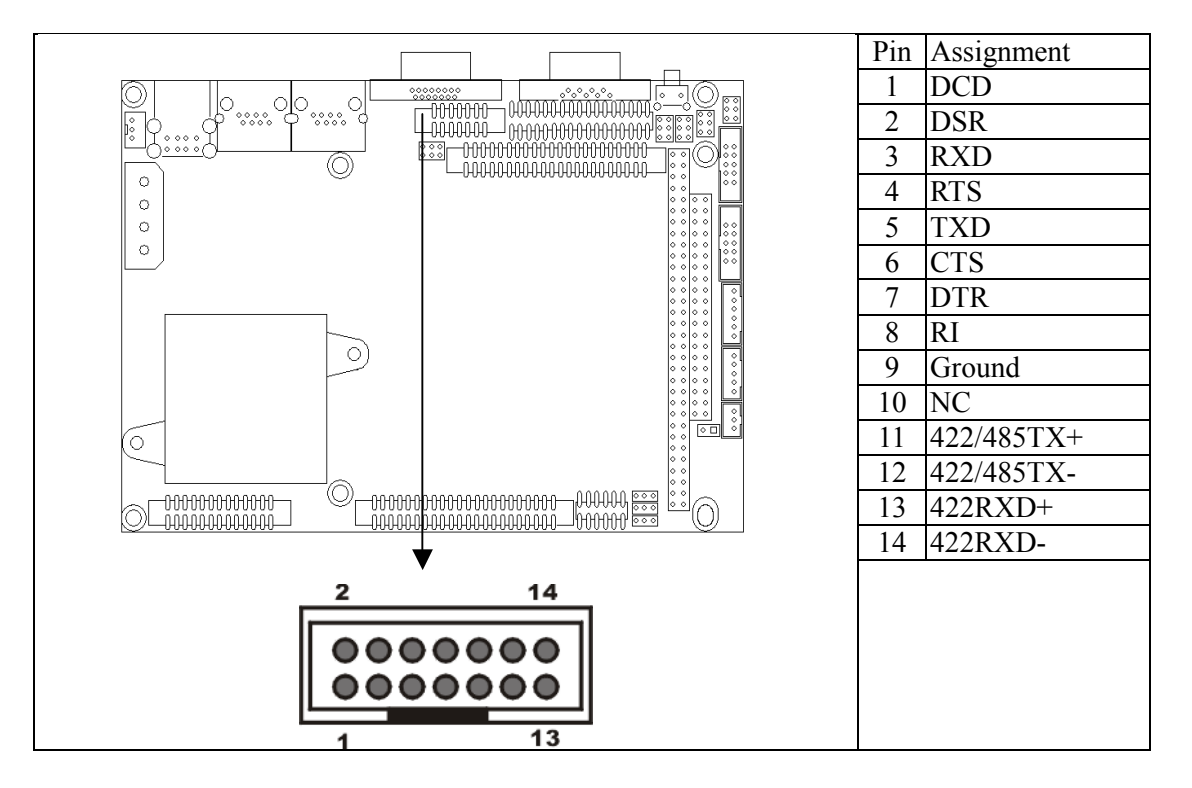

#### CN6: COM2 RS-232/422/485 PIN-Header

CN10, CN12: COM3, COM4 Pin-Header Connector

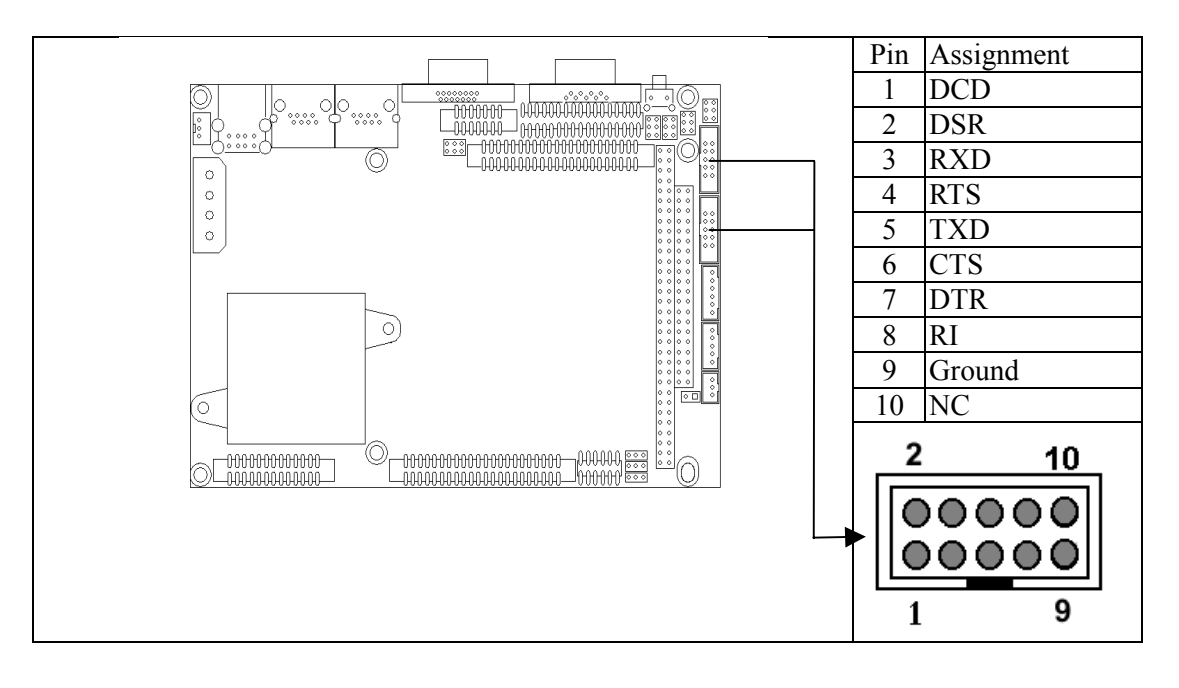

#### CN3, CN4: LAN1/LAN2 10/100BaseT RJ-45 Connector

The MAT-B651onboard with dual Ethernet RJ-45 connectors, the onboard Intel® 82559ER or Realtek RTL8139C fast Ethernet controller supports 10Mbps and 100Mbps N-Way auto-negotiation operations.

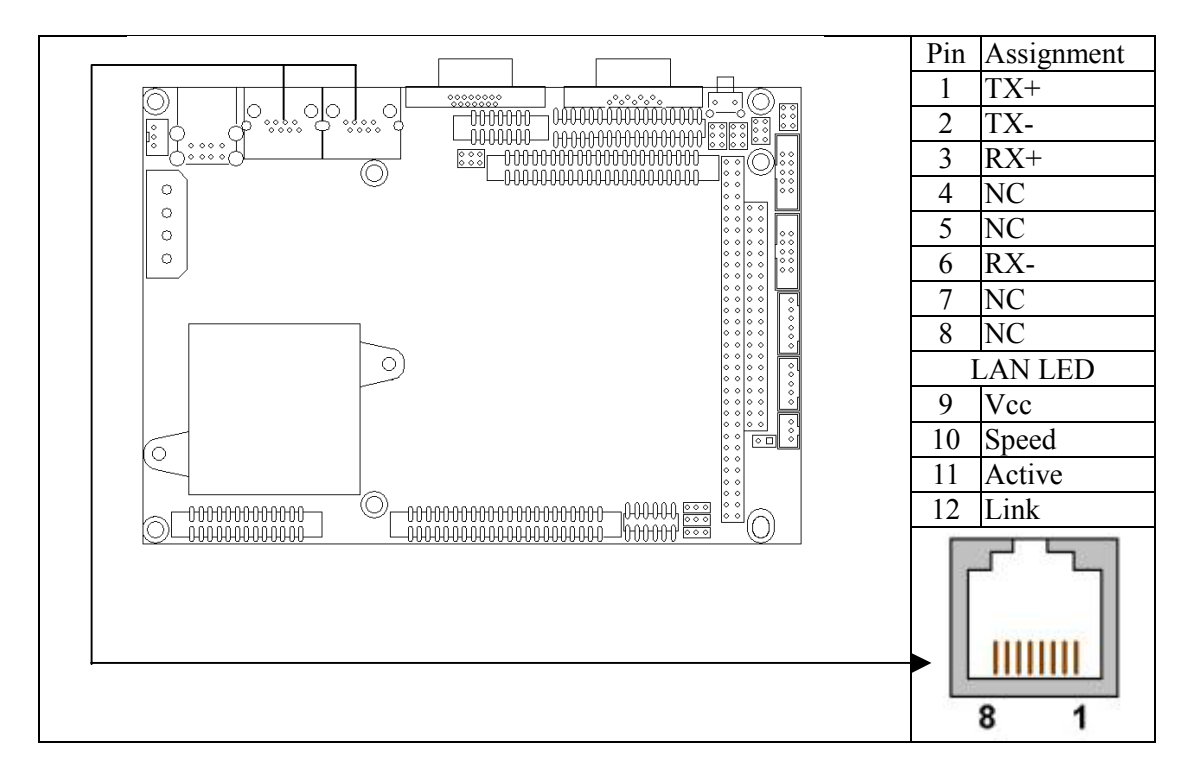

#### **CN5: USB Connector**

The MAT-B651 supports two USB (Universal Serial Bus) ports, which give complete plug and play, hot attach/detach for up to 127 external devices. The USB interface complies with USB specification Rev.1.0 and can be disabled in the system BIOS setup.

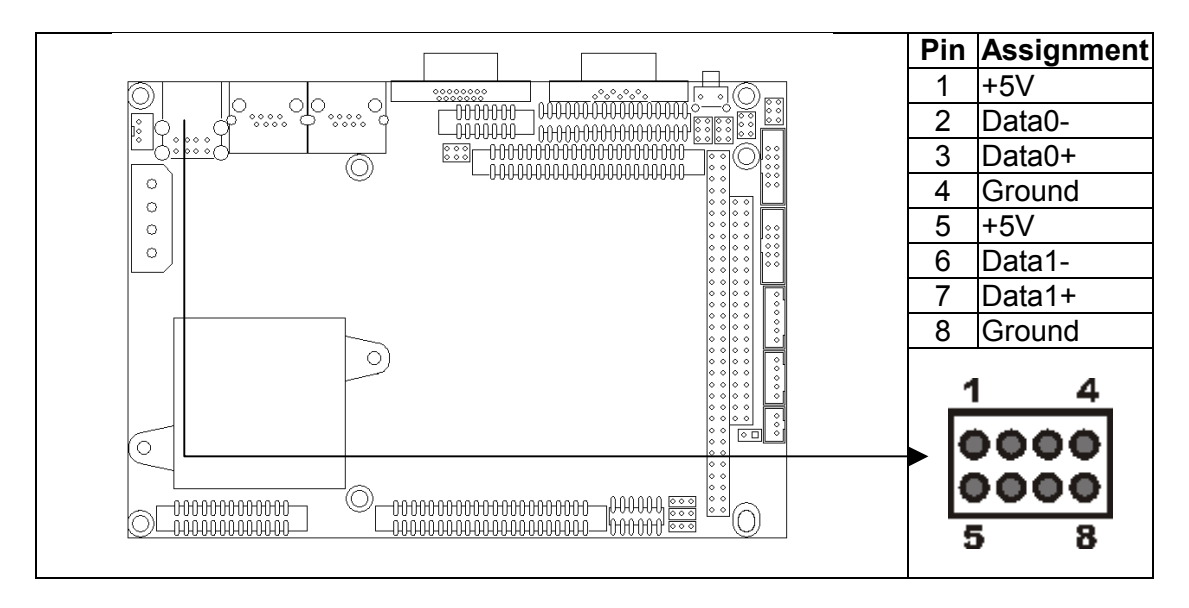

#### **CN7: Standard Floppy Connector**

Connect the single end of floppy disk drive cable to this 32-pin connector block. Connect the other end of the cable to one or more floppy disk drives. The connector with twisted wires always connects to drive A; the connector without twisted wires connects to drive B.

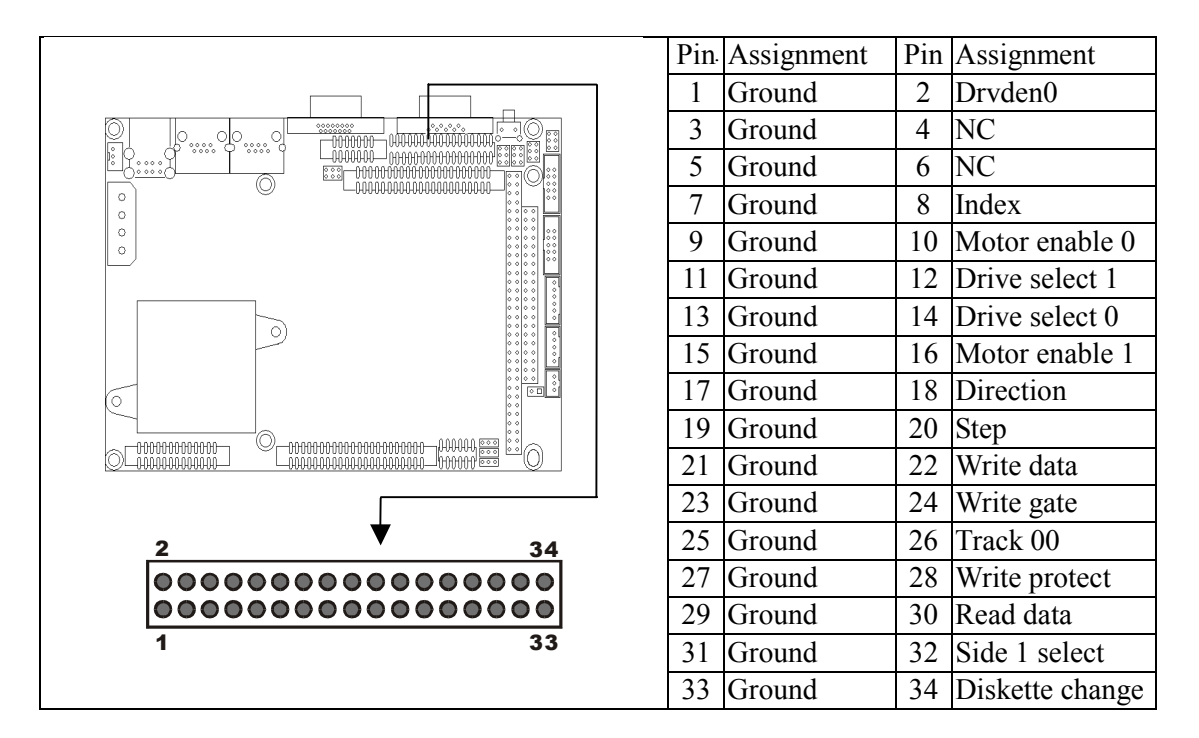

#### **CN8: ATX Power Connector**

The MAT-B651 supports a soft power switch function if an ATX power supply is used.

Note: Enable the soft power switch as follow:

Connect the ATX-to-PS/2 power cable to CN8 and the ATX DC power connector

Connect the 2-pin power on/off cable to CN17

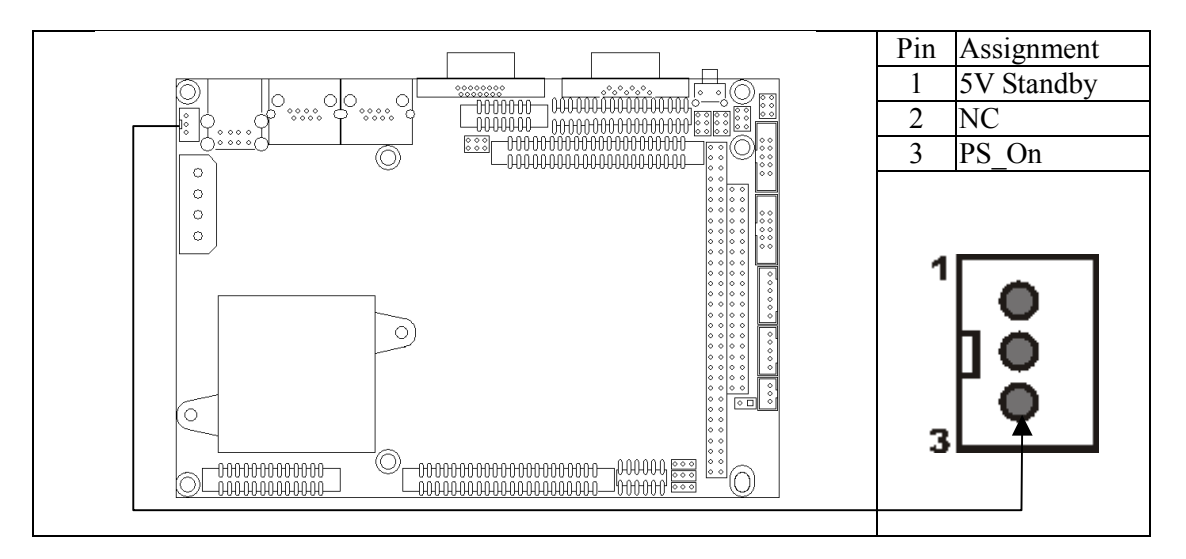

#### **CN9: IDE Connector**

You are able to configure two hard disks to Master mode by using one ribbon cable on the primary IDE connector and another on the secondary IDE connector.

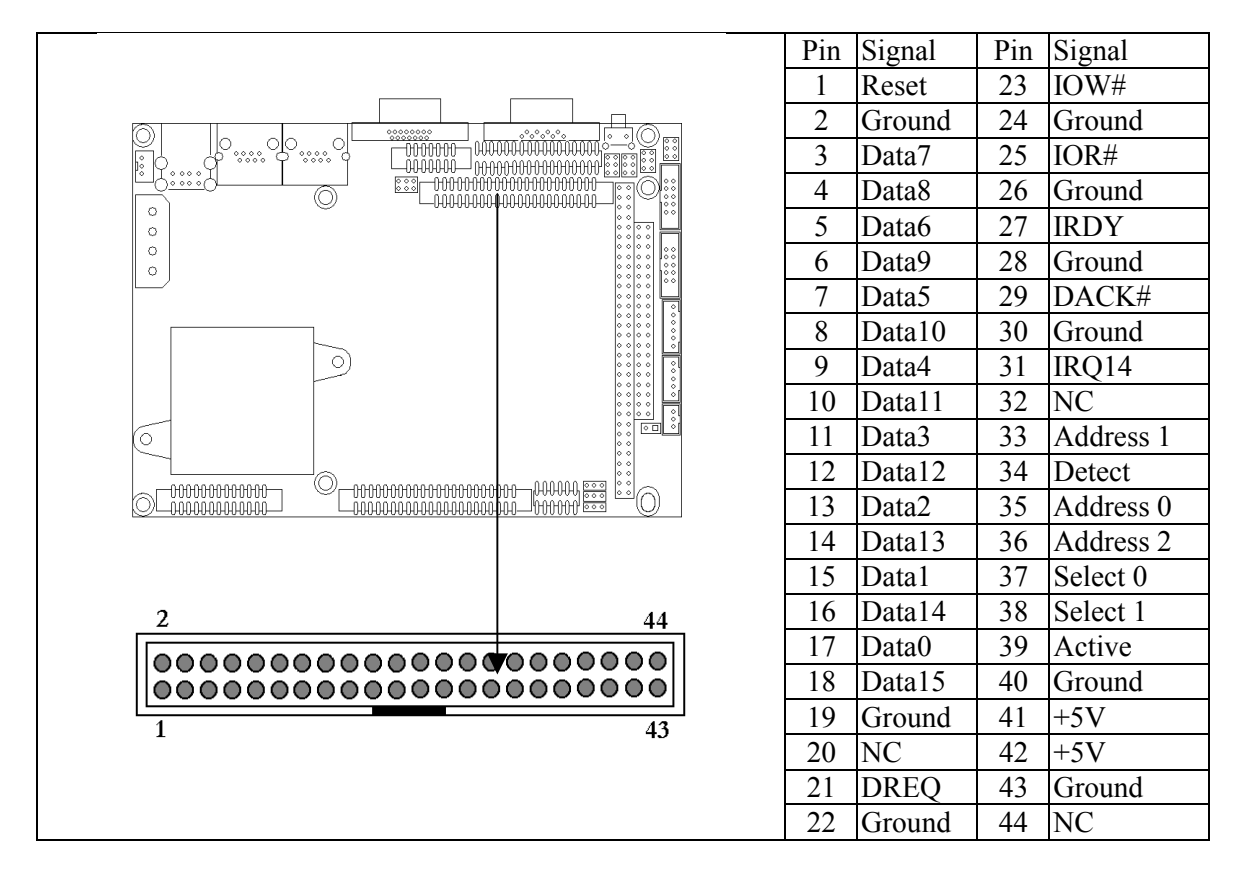

**CN11: Main Power Connector** 

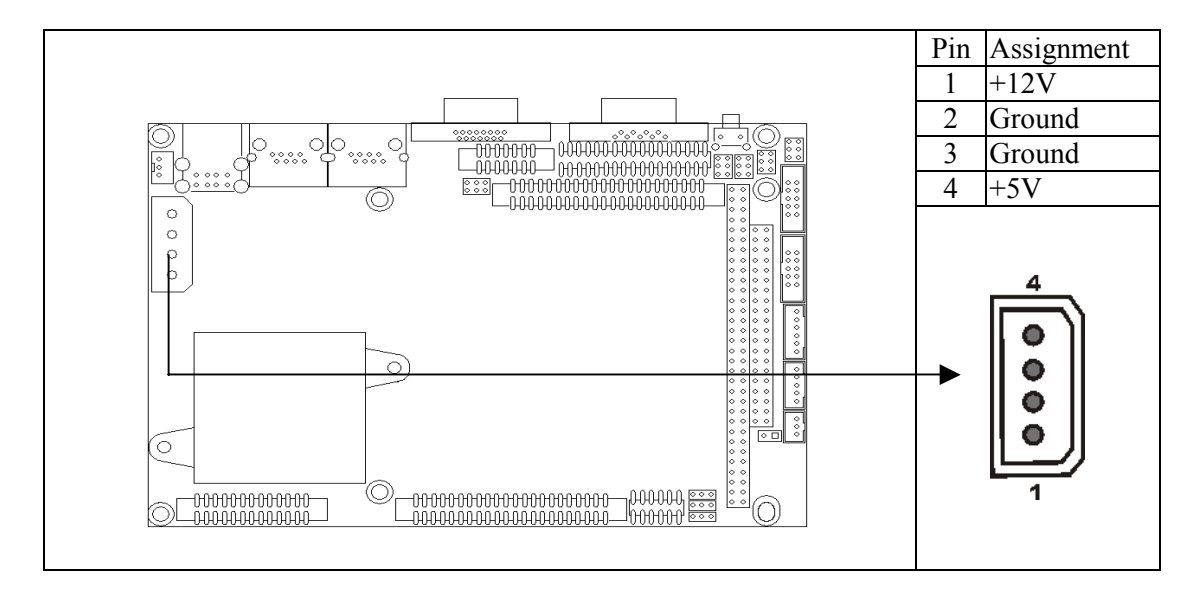

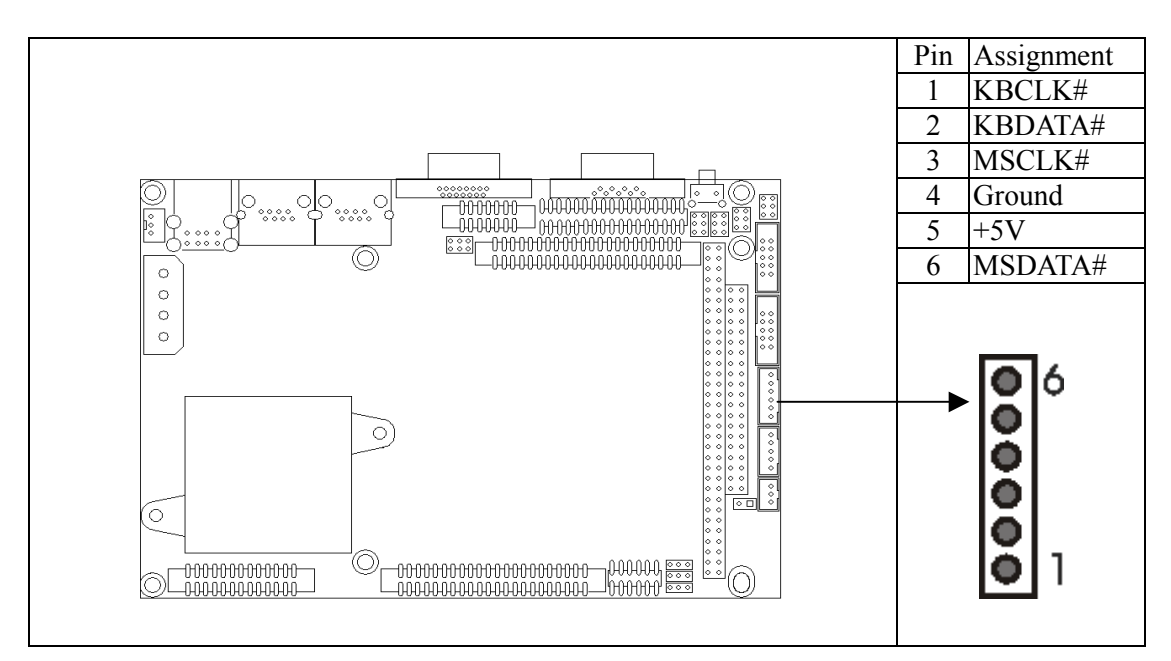

#### **CN13: Keyboard/Mouse Connector**

#### CN14: PC/104 Connector

CNN14 is a standard PC/104 bus connector, and it is fully occupied with the signals of the "ISA" (PC/AT) bus. It offers full architecture, hardware and software compatibility with the ISA bus and can accept ultra-compact (3.6" x 3.8") stackable modules.

| Signal            | Pin     | Signal                                       | Pin         | Signal  | Pin    | Signal       | Pin |
|-------------------|---------|----------------------------------------------|-------------|---------|--------|--------------|-----|
| Ground            | C0      | Ground                                       | D0          | IOCHCHK | A1     | Ground       | B1  |
| SBHE*             | C1      | MEMCS16*                                     | D1          | SD7     | A2     | RESET        | B2  |
| LA23              | C2      | IOSC16*                                      | D2          | SD6     | A3     | +5V          | B3  |
| LA22              | C3      | IRQ10                                        | D3          | SD5     | A4     | IRQ9         | B4  |
| LA21              | C4      | IRQ11                                        | D4          | SD4     | A5     | NC           | B5  |
| LA20              | C5      | IRQ12                                        | D5          | SD3     | A6     | NC           | B6  |
| LA19              | C6      | IRQ15                                        | D6          | SD2     | A7     | NC           | B7  |
| LA18              | C7      | IRQ14                                        | D7          | SD1     | A8     | 0 wait state | B8  |
| LA17              | C8      | DACL0*                                       | D8          | SD0     | A9     | +12V         | B9  |
| MEMR*             | C9      | DRQ0*                                        | D9          | IOCHRDY | A10    | Ground       | B10 |
| MEMW*             | C10     | DACK5*                                       | D10         | AEN     | A11    | SMEMW#       | B11 |
| SD8               | C11     | DRQ5                                         | D11         | SA19    | A12    | SMEMR*       | B12 |
| SD9               | C12     | DACK6*                                       | D12         | SA18    | A13    | IOW*         | B13 |
| SD10              | C13     | DRQ6                                         | D13         | SA17    | A14    | IOR*         | B14 |
| SD11              | C14     | DACK7*                                       | D14         | SA16    | A15    | DACK3*       | B15 |
| SD12              | C15     | DRQ7                                         | D15         | SA15    | A16    | DRQ3         | B16 |
| SD13              | C16     | +5V                                          | D16         | SA14    | A17    | DACK1*       | B17 |
| SD14              | C17     | MASTER*                                      | D17         | SA13    | A18    | DRQ1         | B18 |
| SD15              | C18     | Ground                                       | D18         | SA12    | A19    | REFRESH*     | B19 |
| Ground            | C19     | Ground                                       | D19         | SA11    | A20    | SYSCLK       | B20 |
|                   |         |                                              |             | SA10    | A21    | IRQ7         | B21 |
|                   |         |                                              |             | SA9     | A22    | IRQ6         | B22 |
|                   |         |                                              |             | SA8     | A23    | IRQ5         | B23 |
| <u> </u>          |         |                                              | 20          | SA7     | A24    | IRQ4         | B24 |
|                   |         |                                              | Ĵ.          | SA6     | A25    | IRQ3         | B25 |
| 0                 |         |                                              |             | SA5     | A26    | NC           | B26 |
|                   |         |                                              |             | SA4     | A27    | TC           | B27 |
|                   | Þ       |                                              |             | SA3     | A28    | BALE         | B28 |
| Ó                 |         | 0000<br>0000<br>0000000000000000000000000000 |             | SA2     | A29    | +5V          | B29 |
|                   |         |                                              | SA1         | A30     | OSC    | B30          |     |
|                   |         |                                              | SA0         | A31     | Ground | B31          |     |
| Ground A32 Ground |         |                                              |             |         | B32    |              |     |
|                   |         |                                              | 0 0 0 0 B32 |         |        |              |     |
|                   | 0000000 | 0 0 0 0 0 0 0 0 0 0 0 0 0 0 0 0 0 0 0        | C19<br>D19  |         |        |              |     |

Please see how to install the PC/104 module in Appendix C.

#### **CN15: IR Connector**

The IrDA connector (CN15) can be configured to support a wireless infrared module. With this module and application software such as Laplink or a WIN95/98 direct cable connection, you can transfer files to or from Loptops, Notebooks, PDAs, and printers. This connector supports HPSIR (115.2kbps, 2 meters) and ASK-IR (56Kbps). Connect an infrared module to the IrDA connector and enable the infrared function in the BIOS setup.

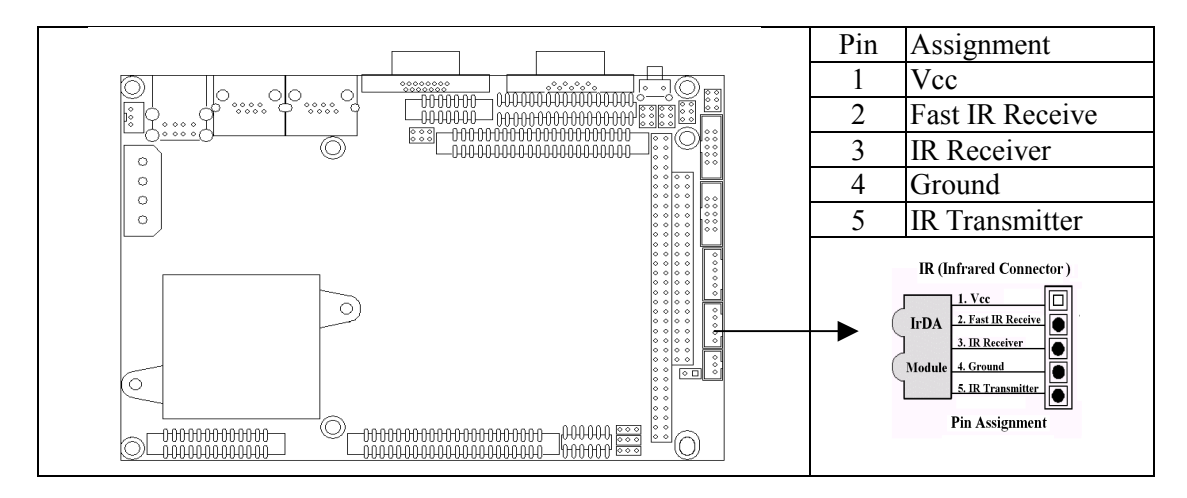

#### **CN16: Auxiliary Power Connector**

The MAT-B651 supports an auxiliary power connector that includes -5V and -12V voltages. It supports some PCI add-on cards or PC/104 modules that needs these voltages. Please connect the auxiliary power cable to CN16 and the power supply DC connector.

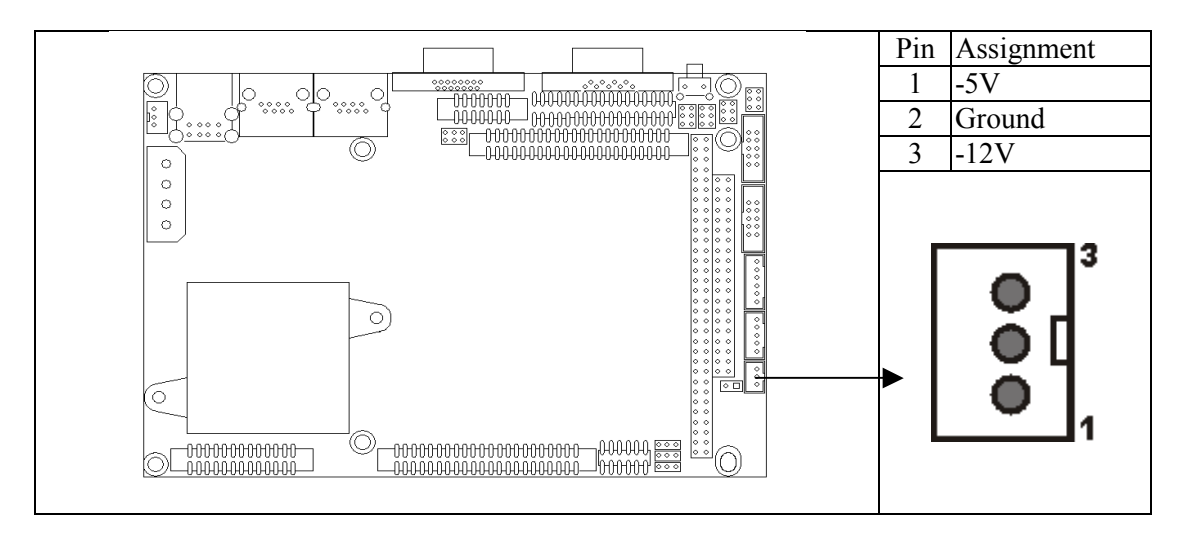

#### **CN17: ATX Power Control Connector**

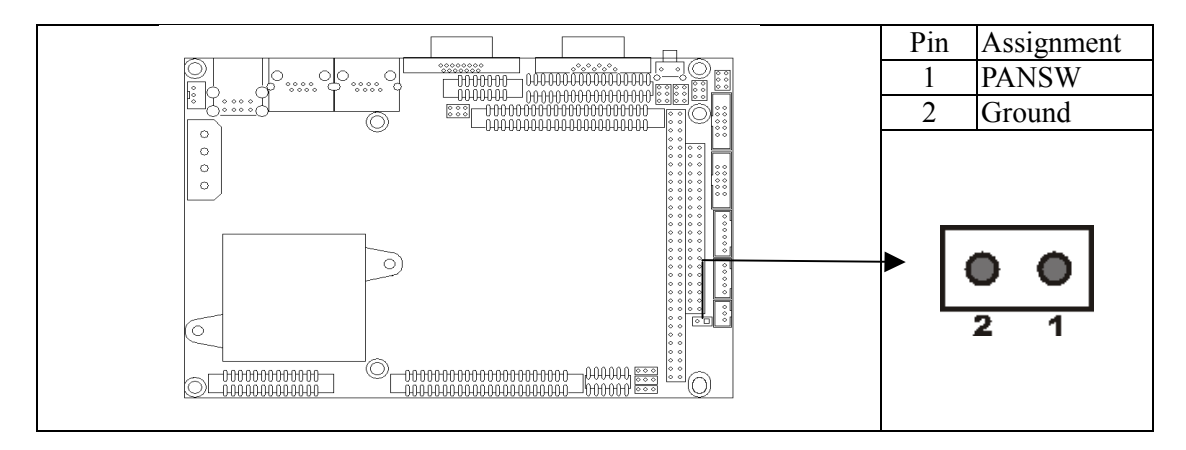

#### **CN18: Audio Connector**

This connector is used to connect a CD Audio cable, depending on the type of installed CD-ROM drive, connect the CD-ROM drive cable to one of these 12-pin connectors.

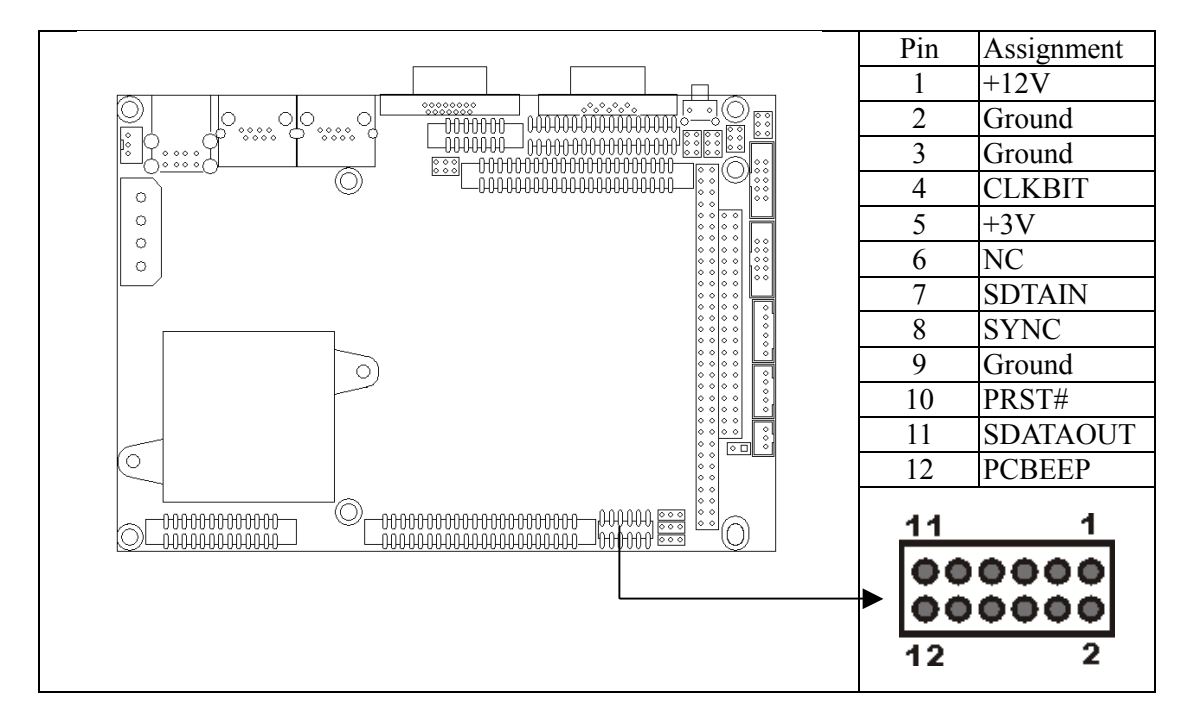

#### **CN19: Parallel Port Connector**

The MAT-B651 supports one parallel port, accessed through CN19. You need an adapter cable if you use a traditional DB-25 connector. The cable has a 26-pin connector on one end and a DB-25 connector on the other. The port is designed as LPT1 and can be disabled or changed to LPT2 or LPT3 in the BIOS Integrated Peripherals setup. You also can select the ECP/EPP mode in the BIOS Integrated Peripherals setup.

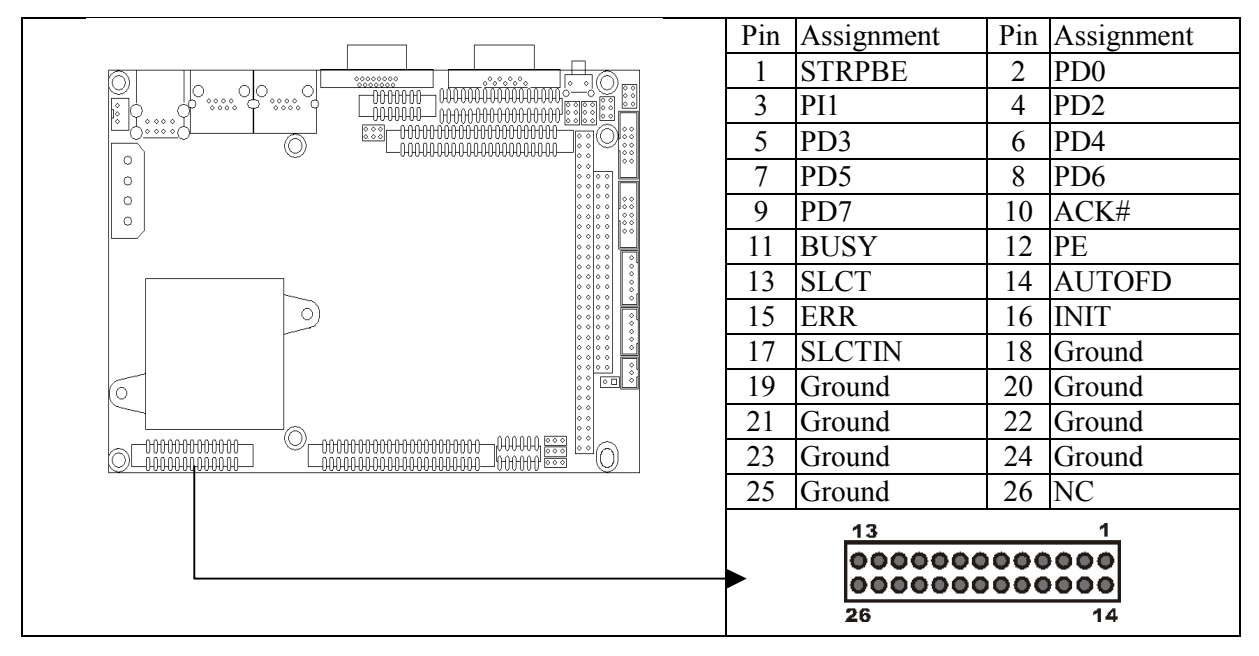

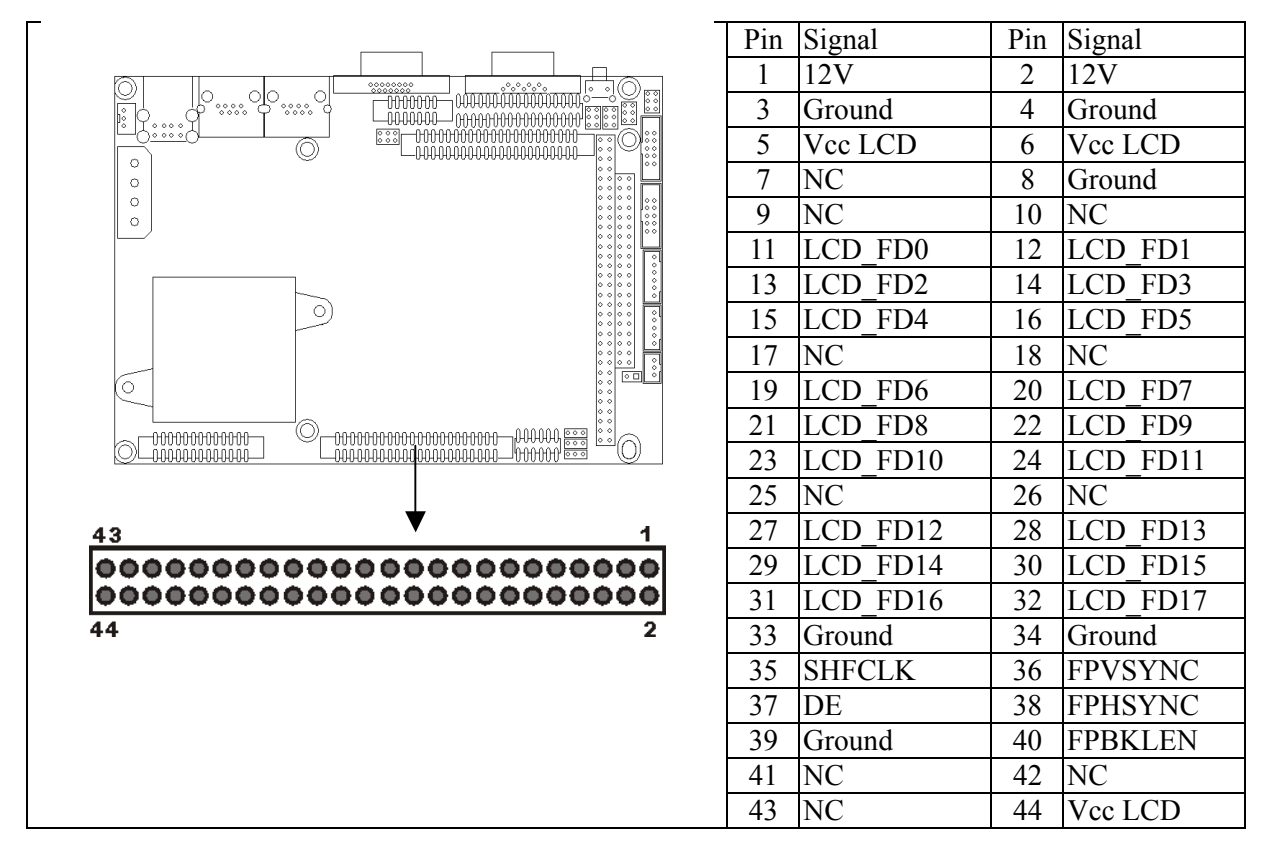

#### **CN20: Flat Panel Connector**

#### JP1, JP2, JP3, JP4: COM1 - COM4 RI/Voltage Select

| Setting |     | COM Port            | RI/Voltage |
|---------|-----|---------------------|------------|
|         | 1-2 | COM1/COM2/COM3/COM4 | Ring       |
|         | 3-4 | COM1/COM2/COM3/COM4 | 5V         |
|         | 5-6 | COM1/COM2/COM3/COM4 | 12V        |

## JP5: COM2 RS-232/422/485 Selector (Default: RS-232)

| Se                                                                                      | COM Ports |        |
|-----------------------------------------------------------------------------------------|-----------|--------|
| $\begin{array}{c c} 2 & 4 & 6 \\ \hline \bullet \bigcirc \bigcirc \bigcirc \end{array}$ | 1-2       | DG 222 |
|                                                                                         | (Default) | KS-232 |
| $ \begin{array}{cccccccccccccccccccccccccccccccccccc$                                   | 3-4       | RS-422 |
|                                                                                         | 5-6       | RS-485 |

#### JP6: CMOS Clear

| Settir | Define |                            |
|--------|--------|----------------------------|
|        | 1-2    | Normal Status<br>(Default) |
|        | 2-3    | Clear CMOS                 |

#### JP7: Watchdog Time Mode Select

| Se          | etting | Define                    |
|-------------|--------|---------------------------|
|             |        | IRQ11                     |
| 3<br>1<br>1 | 2-3    | Reset Switch<br>(Default) |

#### JP8: LCD Panel Voltage Select

| Se            | etting | Define             |
|---------------|--------|--------------------|
| <b>1</b><br>1 | 1-2    | +5V                |
|               | 2-3    | +3.3V<br>(Default) |

# Chapter 3. BIOS Setup

Award's BIOS ROM has a built-in Setup program that allows user to modify the basic system configuration. This type of information is stored in battery-backed CMOS RAM so that it retains the Setup information when the power is turned off.

## 3-1. Entering CMOS Setup

Power on the computer and press <Del> immediately. This will allow you to enter Setup.

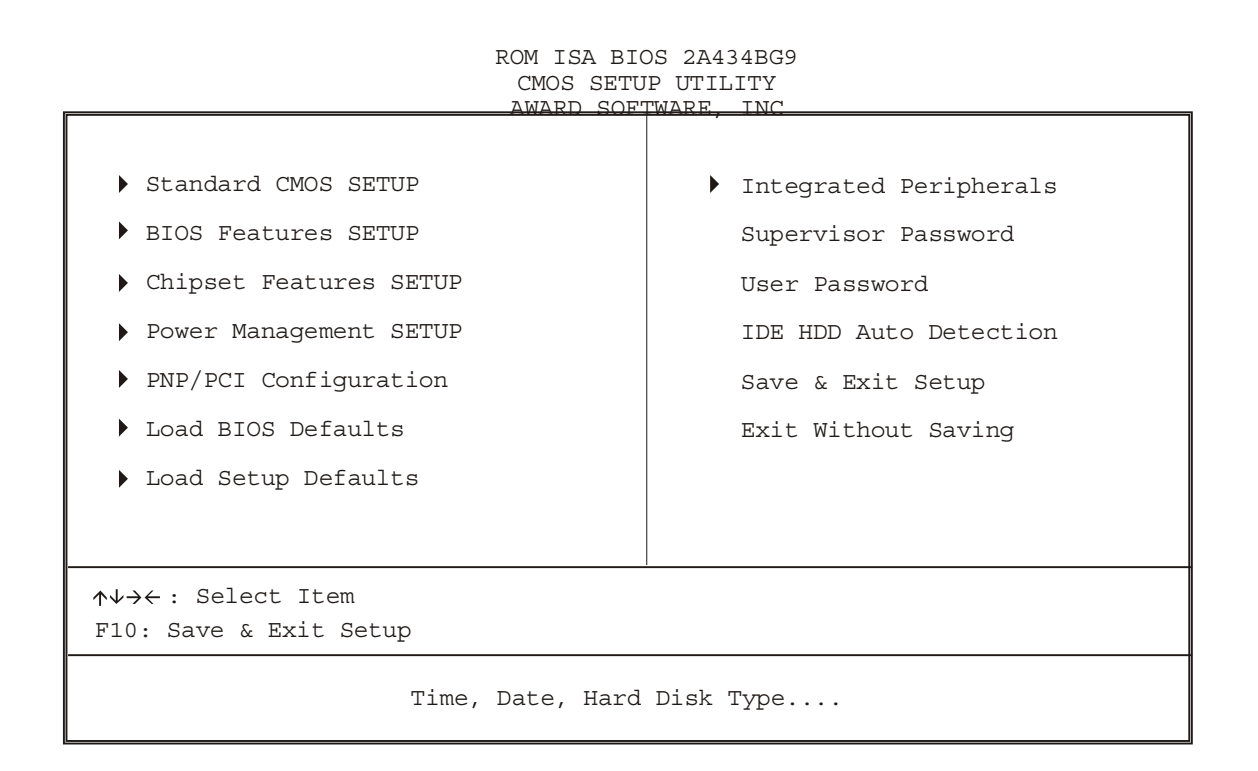

## 3-2. Standard CMOS Setup

When you choose the Standard CMOS Setup option from the Initial Setup Screen menu, the screen shown below is displayed. This standard Setup Menu allows users to configure system components such as date, time, hard disk drive, floppy drive and display. Once a field is highlighted, on-line help information is displayed in the left button of the Menu screen.

Standard CMOS Setup

 $\int \int$  Use the Standard CMOS Setup option as follows:

Choose "STANDARD CMOS SETUP" from the main menu. The following screen appears:

| Standard CMOS SETUP<br>AWARD SOFTWARE, INC                                   |                       |                   |               |       |         |        |        |      |
|------------------------------------------------------------------------------|-----------------------|-------------------|---------------|-------|---------|--------|--------|------|
| Date (mm:dd:yy)<br>Time (hh:mm:ss)                                           | Mon<br>10             | , Jan :<br>: 40 : | 21 2002<br>23 |       |         |        |        |      |
| HARD DISK                                                                    | TYPE                  | SIZE              | CYLS          | HEAD  | PRECOMP | LANDZ  | SECTOR | MODE |
| Primary Master :                                                             | Auto                  | 0                 | 0             | 0     | 0       | 0      | 0      | Auto |
| Primary Slave :                                                              | Auto                  | 0                 | 0             | 0     | 0       | 0      | 0      | Auto |
| Secondary Master:                                                            | Auto                  | 0                 | 0             | 0     | 0       | 0      | 0      | Auto |
| Drive A : 1.44MB,<br>Drive B : None<br>Video : EGA/VGA<br>Halt On : All Erro | 3.5in<br>ors          |                   |               |       |         |        |        |      |
|                                                                              |                       |                   |               |       |         |        |        |      |
| ESC : Quit<br>F1 : Help                                                      | <b>↑↓→←</b><br>(Shif† | Move<br>t)F2 :    | Change        | Color | +/-/P   | U/PD:M | odify  |      |

ROM PCI/ISA BIOS (2A434BG9)

Use the arrow keys to move between fields. Modify the selected field using the PgUP/PgDn/+/- keys. Some fields let you enter numeric values directly.

| Option              | Description                                                                                                    |  |
|---------------------|----------------------------------------------------------------------------------------------------|--|
| Date (mn/date/year) | Type the current date                                                                                                    |  |
| Time                | Type the current time (24-hour clock)                                                                                                    |  |
| (hour:min:sec)      |                                                                                                    |  |
| Hard Disks          | Choose from "Auto," "User," "None."                                                                                                    |  |
|                     | If your drive is not one of the predefined types, choose "User"<br>and enter the following drive specifications: cylinders, heads,<br>Wpcom, L-Zone, sectors, and mode. Consult the<br>documentation received with the drive for the values that will<br>give you optimum performance. |  |
| Drive A             | Choose: 360K, 5.25in                                                                                                    |  |
| Drive B             | 1.2M, 5.25in<br>720K, 3.5in<br>1.44M, 3.5in<br>2.88M, 3.5in or<br>None                                                                                                    |  |
| Video               | Choose: Mono                                                                                                    |  |
|                     | CGA40<br>CGA80. or                                                                                                    |  |
|                     |                                                                                                    |  |
|                     | EGA/VGA                                                                                                    |  |

| Halt On | Controls whether the system stops in case of an error detected during power up. |                          |
|---------|---------------------------------------------------------------------------------|--------------------------|
|         | Choose:                                                                         | All Errors (the default) |
|         |                                                                                 | No Errors                |
|         |                                                                                 | All, But Keyboard        |
|         |                                                                                 | All, But Diskette        |
|         |                                                                                 | All, But Disk/Key        |

After you have finished with the Standard CMOS Setup program, press the <ESC> key to return to the main menu.

## 3-3. BIOS Features Setup

By choosing the BIOS Features Setup option from the Initial Setup Screen menu, the screen below is displayed. This sample screen contains the manufacturer's default values for the MAT-B651.

Use the BIOS Features Setup from the main menu. The following screen appears:

|                                                                                                    | AWARD SOFTWARE,                                                                             | INC                                                                                                    |
|----------------------------------------------------------------------------------------------------|---------------------------------------------------------------------------------------------|----------------------------------------------------------------------------------------------------|
| Virus Warning<br>CPU Internal Cache                                                                                                    | :Disabled<br>:Enabled                                                                       | Video BIOS Shadow : Disabled<br>C8000-CBFFFF Shadow: Disabled<br>CC000-CFFFF Shadow: Disabled<br>D0000-D3FFF Shadow : Disabled<br>D4000-D7FFF Shadow : Disabled<br>D8000-DBFFF Shadow : Disabled<br>DC000-DFFFF Shadow : Disabled |
| Quick Power On Self Test<br>Boot From LAN First                                                                                                    | :Enabled<br>:Disabled                                                                       |                                                                                                    |
| Boot Sequency<br>Swap Floppy Drive<br>Boot Up Floppy Seek<br>Boot Up NumLock Status<br>Boot Up System Speed<br>Gate A20 Option<br>Memory Parity Check<br>Typematic Rate Setting<br>Typematic Rate (Chars/Sec) | :A,C,SCSI<br>:Disabled<br>:Disabled<br>:On<br>:Hihg<br>:Fast<br>:Enabled<br>:Disabled<br>:6 |                                                                                                    |
| Typematic Delay (Msec)<br>Security Option<br>PCI/VGA Palette Snoop<br>OS Select For DRAM >64MB<br>Report No FDD For Win 95                                                                                    | :250<br>:Setup<br>:Disabled<br>:Non-<br>:No                                                 | ESC : Quit ↑↓→← :Select Item<br>F1 : Help PU/PD/+/-: Modify<br>F5 : Old Values (Shift)F2: Color<br>F6 : Load BIOS Defaults<br>F7 : Load Setup Defaults                                                                            |

ROM PCI/ISA BIOS (2A434BG9) BIOS FEATURES SETUP AWAPD SOFTWAPE INC Use the arrow keys to move between fields. Modify the selected field using the PgUP/PgDn/+/- keys. Some fields let you enter numeric values directly.

| Option                      | Description                                                                                                    |
|-----------------------------|----------------------------------------------------------------------------------------------------|
| Virus Warning               | When enabled, any attempt to write to the boot sector and partition table will halt the system and cause a warning message to appear. If this happens,                                                                           |
| CPU Internal Cache          | Enables the CPU internal cache. The default setting is Enabled                                                                                                    |
| Quick Power On Self<br>Test | Speeds up POST after turning on the computer.<br>When enabled, this setting will shorten or skip some<br>check items during POST                                                                                                 |
| Boot From LAN First         | Disabled/Enabled. Enabled, the system will boot from LAN first when enabled with LAN has BOOT ROM function.                                                                                                    |
| Boot Sequence               | By default, the BIOS attempts to first boot from drive C: and then, if unsuccessful, from drive A:. You can change this sequence from A, C, D~F, CD ROM, SCSI, LS120, or USB                                                     |
| Swap Floppy Drive           | Swaps the drive designation for A: and B: floppy disk<br>drives                                                                                                    |
| Boot Up Floppy Seek         | When enabled, the BIOS will check whether there is a floppy disk drive installed. The default setting is Disabled.                                                                                                    |
| Boot Up NumLock Status      | Choose On or Off. On puts the numeric keypad in Num Lock mode at boot-up. Off puts the numeric keypad in arrow key mode at boot-up                                                                                               |
| Boot Up System Speed        | It selects the default system speed – the system will<br>run at immediately after power up.<br>High – Set the speed at high<br>Low – Set the speed at low                                                                        |
| Gate A20 Option             | Choose Enabled or Disabled. Enable this option to allow RAM accesses above 1MB using the fast gate A20 line. This option makes accesses faster than normal, and is useful in networking operating system                         |
| Memory Parity Check         | Enabled: Normal memory parity check, system<br>DRAM is no parity bit then the system will display<br>"RAM Parity Error"<br>Disabled: Ignore memory parity check even DRAM<br>has no parity bit, the system will not display "RAM |
| Typematic Rate Setting      | Parity Error"<br>Choose Enabled or Disabled. Enable this option to<br>adjust the keystroke repeat rate. Adjust the rate via<br>Typematic Rate Delay and Typematic Rate                                                           |
| I ypematic Rate             | Choose the rate at which a character keeps                                                                                                    |

| (Chars/Sec)                 | repeating                                                                                                    |
|-----------------------------|----------------------------------------------------------------------------------------------------|
| Typematic Delay (Msec)      | Choose the delay between holding down a key and when the character begins repeating.                                                                                                    |
| Security Option             | Choose Setup or System. This option lets you specify whether a password is required every time the system boots or only when an attempt is made to enter the CMOS Setup program.                       |
|                             | "Setup" – The password prompt only appears if you attempt to enter the CMOS Setup program.                                                                                                    |
|                             | "System" – The password prompt appears each time the system is booted.                                                                                                    |
|                             | Note: The password function is disabled by<br>default. For a description of enabling the<br>password function, refer to the section<br>"Supervisor Password & User Password" later in<br>this chapter. |
| PCI/VGA Palette Snoop       | Enabling this item informs the PCI/VGA card to keep silent when palette register is updated.                                                                                                    |
| OS Select For DRAM > 64M    | Set to OS/2 if your system is using OS/2 and has memory size of more than 64MB                                                                                                    |
| Report No FDD For Win<br>95 | The setting is Enabled when run with Windows 95 without connecting FDD                                                                                                    |
| Video BIOS Shadow           |                                                                                                    |

After you have finished with the BIOS Features Setup program, press the <ESC> key to return to the main menu.

# 3-4. Chipset Features Setup

By choosing the Chipset Features Setup option from the Initial Setup Screen menu, the screen below is displayed. This sample screen contains the manufacturer's default values for the MAT-B651.

Use the Chipset Features Setup from the main menu. The following screen appears:

| ROM PCI/ISA BIOS (2A434BG9)<br>CHIPSET FEATURES SETUP<br>AWARD SOFTWARE, INC |                       |                                                                                                    |  |
|------------------------------------------------------------------------------|-----------------------|----------------------------------------------------------------------------------------------------|--|
| SDRAM CAS Latency Time<br>SDRAM Clock Ratio Div By                           | :3T<br>:4             | Multiple Monitor Support: M/B First<br>Video Memory Size : 2.5M<br>Flat Panel Support : Disabled                                                       |  |
| 16-bit I/O Recovery (CLK)<br>8-bit I/O Recovery (CLK)                        | :5<br>:5              |                                                                                                    |  |
| USB Controller<br>USB Legacy Support                                         | :Enalbed<br>:Disabled |                                                                                                    |  |
| Build in CPU Audio                                                           | :Disabled             |                                                                                                    |  |
|                                                                              |                       | ESC : Quit ↑↓→← :Select Item<br>F1 : Help PU/PD/+/-: Modify<br>F5 : Old Values (Shift)F2: Color<br>F6 : Load BIOS Defaults<br>F7 : Load Setup Defaults |  |

Use the arrow keys to move between fields. Modify the selected field using the PgUP/PgDn/+/- keys. Some fields let you enter numeric values directly.

| Option                      | Description                                           |
|-----------------------------|-------------------------------------------------------|
| SDRAM CAS Latency           | The value in this field were set according to the     |
| Time                        | specification of the installed SDRAM type. If your    |
|                             | SDRAM has the SPD IC installed, the BIOS will read    |
|                             | the data and instruct you to set the latency to w for |
|                             | better performance when your SDRAM meets this         |
|                             | timing specification.                                 |
| SDRAM Clock Ratio Div<br>By | This item allows you to set the SDRAM Clock Ratio     |
|                             | Setting at 4: SDRAM clock is 75MHz                    |
|                             | Setting at 3: SDRAM clock is 100MHz                   |
| 16-Bit I/O Recovery         | Choose NA or 1 to 5 CPU clocks. This option lets      |
|                             | you determine the recovery time of 16-bit I/O. The    |
|                             | I/O recovery mechanism adds bus cycles between        |
|                             | PCI-originated I/O cycles to the ISA bus. This delay  |
|                             | takes place because the PCI bus is much faster than   |
|                             | the ISA bus.                                          |
| 8-Bit I/O Recovery          | Choose NA or 1 to 8 CPU clocks. This option lets      |
|                             | you determine the recovery time of 8-bit I/O. The     |

|                         | I/O recovery mechanism adds bus cycles between PCI-originated I/O cycles to the ISA bus. This delay |  |
|-------------------------|----------------------------------------------------------------------------------------------------|--|
|                         | takes place because the PCI bus is much faster than                                                 |  |
|                         | the ISA bus                                                                                         |  |
| USB Controller          | To disable/enable the USB interface                                                                 |  |
| USB Legacy Support      | The setting is Enabled when using USB keyboard                                                      |  |
|                         | and Mouse                                                                                           |  |
| Built in CPU Audio      | To disable/enable the audio function                                                                |  |
| Multiple Monitor Status | To select the primary VGA for multiple monitor                                                      |  |
|                         | support in WINDOWS                                                                                  |  |
| Video Memory Size       | To select the size of video memory. It makes use of                                                 |  |
|                         | system memory for display.                                                                          |  |
|                         |                                                                                                    |  |
|                         | Note: If your system run with Windows 2000 then                                                     |  |
|                         | the VGA shared memory should be 4.0M                                                                |  |
| Flat Panel Status       | To disable/enable the Flat Panel display function                                                   |  |

After you have finished with the Chipset Features Setup program, press the <ESC> key to return to the main menu.

## 3-5. Power Management Setup

By choosing the Power Management Setup option from the Initial Setup Screen menu, the screen below is displayed. This sample screen contains the manufacturer's default values for the MAT-B651.

|                                                                                                    | ROM PCI/ISA BIOS (2<br>POWER MANAGEMENT<br>AWARD SOFTWARE       | A434BG9)<br>SETUP<br>INC                                                                                                    |
|----------------------------------------------------------------------------------------------------|-----------------------------------------------------------------|----------------------------------------------------------------------------------------------------|
| Power Management<br>** PM Timers **<br>Doze Mode<br>Standby Mode<br>HDD Power Down<br>MODEM Use IRQ<br>Throttle Duty Cycle | :Disabled<br>:Disabled<br>:Disabled<br>:Disabled<br>:NA<br>:33% | IRQ1(Keyboard):ONIRQ3(COM 2):OFFIRQ4(COM 1):OFFIRQ5(LPT 2):OFFIRQ6(Floppy Disk):OFFIRQ7(LPT 1):OFFIRQ9(IRQ2 Redir):OFFIRQ10(Reserved):OFFIRQ11(Reserved):OFFIRQ12(PS/2 Mouse):OFFIRQ13(Coprocessor):OFFIRQ14(Hard Disk):OFFIRQ15(Reserved):OFF |
|                                                                                                    |                                                                 | ESC : Quit $\uparrow \downarrow \rightarrow \leftarrow$ :Select Iter<br>F1 : Help $PU/PD/+/-:$ Modify<br>F5 : Old Values (Shift)F2: Color<br>F6 : Load BIOS Defaults<br>F7 : Load Setup Defaults                                               |

1. Use the Power Management Setup from the main menu. The following screen appears:

Use the arrow keys to move between fields. Modify the selected field using the

| PgUP/PgDn/+/- keys. | Some fields let you enter | numeric values directly. |
|---------------------|---------------------------|--------------------------|
|---------------------|---------------------------|--------------------------|

| Item                | Description                                                              |  |  |
|---------------------|--------------------------------------------------------------------------|--|--|
| Power               | Choose Disable, User Define, Min Saving, or Max. Saving.                 |  |  |
| Management          |                                                                          |  |  |
|                     | "User Define" – Lets you specify when the HDD and system will shut down. |  |  |
|                     | "Min Saving" – Predefined timer value of 4-12 minutes.                   |  |  |
|                     | "Max Saving" – Predefined timer value of 1 minute.                       |  |  |
| Doze Mode           | Sets the timer for Doze mode or disables it.                             |  |  |
| Standby Mode        | Sets the time for Standby mode or disables it                            |  |  |
| HDD Power Down      | Sets the time for the HDD power down mode or disables it                 |  |  |
| MODEM Use IRQ       | Choose the IRQ used by the modem.                                        |  |  |
| Throttle Duty Cycle | This item allows you to specify the CPU speed (at percentage) to         |  |  |
|                     | which it will slow down when the CPU reaches the                         |  |  |
|                     | predetermined overheat temperature.                                      |  |  |
|                     |                                                                          |  |  |
|                     | The setting range from 12.5% to 87.5% at 12.5% increment.                |  |  |
| Primary INTR        | Sets the detection of IRQ1, IRQ3-7, IRQ9-15 interrupt events             |  |  |
|                     | on/off; any events occurring will awaken a system that has been          |  |  |
|                     | powered down.                                                            |  |  |

After you have finished with the Power Management Setup program, press the <ESC> key to return to the main menu.

## 3-6. PnP/PCI Configuration

By choosing the PnP/PCI Configuration option from the Initial Setup Screen menu, the screen below is displayed. This sample screen contains the manufacturer's default values for the MAT-B651.

| ROM PCI/ISA BIOS (2A434BG9)<br>PNP/PCI CONFIGURATION<br>AWARD SOFTWARE, INC                 |                                                                                                    |  |
|---------------------------------------------------------------------------------------------|----------------------------------------------------------------------------------------------------|--|
| PNP OS Installed :No<br>Resources Controlled By :Auto<br>Reset Configuration Data :Disabled | PCI IRQ Actived By :Level                                                                                                    |  |
|                                                                                             | ESC : Quit ↑↓→← :Select Item<br>F1 : Help PU/PD/+/-: Modify<br>F5 : Old Values (Shift)F2: Color<br>F6 : Load BIOS Defaults<br>F7 : Load Setup Defaults |  |

Use the Power Management Setup from the main menu. The following screen appears:

Use the arrow keys to move between fields. Modify the selected field using the PgUP/PgDn/+/- keys. Some fields let you enter numeric values directly.

| Item                 | Description                                                  |
|----------------------|--------------------------------------------------------------|
| PNP OS Installed     | Choose Yes or No. When Yes is selected, an IRQ will be       |
|                      | assigned by the OS                                           |
| Resources Controlled | Choose Auto or Manual. This option specifies whether         |
| By                   | resources are controlled by automatic or manual              |
|                      | configuration                                                |
| Reset Configuration  | Choose Enable or Disable                                     |
| Date                 |                                                              |
|                      | "Enable" – PNP configuration data is reset in BIOS           |
|                      |                                                              |
|                      | "Disable" – PNP configuration date is retained in BIOS       |
| PCI IRQ Actived By   | This item allows you to set the PCI IRQ signal active define |
|                      | by Level (high/low) or Trigger (rising/falling).             |

After you have finished with the Power Management Setup program, press the <ESC> key to return to the main menu.

## 3-7. Load BIOS Defaults

Load BIOS Default loads the default system values directly from ROM. If the stored record created by the Setup program becomes corrupted (and therefore unusable), these defaults will load automatically when you turn the MAT-B651 on.

| ROM PCI/ISA BIOS (2A434BG9)<br>CMOS SETUP UTILITY<br>AWARD SOFTWARE, INC                       |                                                                                          |  |
|------------------------------------------------------------------------------------------------|------------------------------------------------------------------------------------------|--|
| Standard CMOS SETUP<br>BIOS Features SETUP<br>Chipset Features SETUP<br>Power Management Setup | Integrated Peripherals<br>Supervisor Password<br>User Password<br>IDE HDD Auto Detection |  |
| PNP/PCI Configura<br>Load BIOS Default<br>Load Setup Defaults                                  | aults (Y/N)? Y<br>Saving                                                                 |  |
| Esc : Quit<br>F10 : Save & Exit Setup                                                          | <b>↑↓→←</b> : Select Item<br>(Shift)F2: Change Color                                     |  |
| Time, Date, Hard Disk Type                                                                     |                                                                                          |  |

#### 3-8. Load Setup Defaults

This option loads optimized settings stored in the BIOS ROM. The auto-configured settings do not affect the Standard CMOS Setup screen.

| ROM PCI/ISA BIOS (2A434BG9)<br>CMOS SETUP UTILITY<br>AWARD SOFTWARE, INC |                                                                |  |
|--------------------------------------------------------------------------|----------------------------------------------------------------|--|
| Standard CMOS SETUP<br>BIOS Features SETUP<br>Chipset Features SETUP     | Integrated Peripherals<br>Supervisor Password<br>User Password |  |
| Power Management Setup PNP/PCI Configura Load BIOS Default               | IDE HDD Auto Detection<br>Faults (Y/N)? Y<br>Saving            |  |
| Esc : Quit<br>F10 : Save & Exit Setup<br>Time. Date. H                   | ↑↓→← : Select Item<br>(Shift)F2: Change Color ard Disk Type    |  |

To Use this feature, highlight it on the main screen and press <Enter>. A line will appear on

the screen asking if you want to load the SETUP default values. Press the  $\langle Y \rangle$  key and then press  $\langle Enter \rangle$  if you want to load the SETUP default

#### 3-9. Integrated Peripherals

By choosing the Integrated Peripherals option from the Initial Setup Screen menu, the screen below is displayed. This sample screen contains the manufacturer's default values for the MAT-B651. The Panel Type by default supports a 18-bit 640 x 480 TFT LCD panel display.

| I                                                                                                    | NTEGRATED PERIP<br>AWARD SOFTWARE,                                                              | HERALS                                                                                                    |
|----------------------------------------------------------------------------------------------------|-------------------------------------------------------------------------------------------------|----------------------------------------------------------------------------------------------------|
| IDE HDD Block Mode<br>Primary IDE Channel<br>Master Drive PIO Mode<br>Slave Drive PIO Mode<br>Secondary IDE Channel<br>Master Drive PIO Mode<br>IDE Primary Master UDMA<br>IDE Primary Slave UDMA<br>IDE Secondary Master UDMA<br>KBC Input Clock | :Enabled<br>:Enabled<br>:Auto<br>:Auto<br>:Enabled<br>:Auto<br>:Auto<br>:Auto<br>:Auto<br>:Auto | Onboard Parallel Port :378/IRQ7<br>Parallel Port Mode :SSP<br>PHONERING Wake Up :Disabled<br>Onboad Serial Port 3 :3E8<br>Serial Port 3 Use IRQ :IRQ9<br>Onboard Serial Port 4 :2E8<br>Serial Port 4 Use IRQ :IRQ10 |
| Onboard FDC Controller<br>Onboard Serial Port 1<br>Onboard Serial Port 2<br>Onboard IR Controller                                                                                                    | :Enabled<br>:3F8/IRQ4<br>:2F8/IRQ3<br>:Disabled                                                 | ESC : Quit ↑↓→← :Select Item<br>F1 : Help PU/PD/+/-: Modify<br>F5 : Old Values (Shift)F2: Color<br>F6 : Load BIOS Defaults<br>F7 : Load Setup Defaults                                                              |

ROM PCI/ISA BIOS (2A434BG9)

Use the Power Management Setup from the main menu. The following screen appears:

Use the arrow keys to move between fields. Modify the selected field using the PgUP/PgDn/+/- keys. Some fields let you enter numeric values directly.

| Option                        | Description                                        |
|-------------------------------|----------------------------------------------------|
| IDE HDD Block Mode            | Enables/Disables the IDE HDD Block Mode            |
|                               | luncuon                                            |
|                               | Note: Not all drives support this function         |
| IDE Primary Master/Slave PIO  | Enables/Disables the first/second onboard PCI IDE  |
| IDE Secondary Master PIO      | Lets you select a PIO mode for the onboard PCI IDE |
| IDE Primary Master/Slave UDMA | Enables/disables support for Ultra DMA/33 IDE      |
|                               | devices                                            |
| IDE Secondary Master UDMA     | Enables/disables support for Ultra DMA/33 IDE      |
|                               | devices                                            |
| KBC Input Clock               | Have 6MHz, 8MHz (Default), 12MHz, 16MHz select     |
|                               | KBC input clock                                    |
| Onboard FDC Controller        | Enables/Disables the onboard FDD controller        |
| Onboard Serial Port 1 and 2   | Enables/Disables the onboard serial port 1 and 2   |
|                               | respectively                                       |
| Onboard IR Controller         | Enables/Disabled the onboard IR                    |
| Onboard Parallel Port         | Enables/Disables the onboard parallel port         |

| Parallel Port Mode          | Lets you select the parallel port mode                                                  |
|-----------------------------|-----------------------------------------------------------------------------------------|
| PHONERING Wake Up           | Enabled/Disabled. When enabled, the system will power up automatically when modem ring. |
| Watch Dog Timer Select      | Enabled/Disabled the watch dog timer                                                    |
| Onboard Serial Port 3 and 4 | Enables/Disables the onboard serial port 3 and 4 respectively                           |
| Serial Port 3 and 4 IRQ     | Let you select COM3/COM4 interrupt IRQ3-7, 9-11                                         |

After you have finished with the Power Management Setup program, press the <ESC> key to return to the main menu.

#### 3-10. Password Setting

The password options let you prevent unauthorized system boot-up or unauthorized use of CMOS setup. The Supervisor Password allows both system and CMOS Setup program access; the User Password allows access to the system and the CMOS Setup Utility main menu.

The password functions are disabled by default. You can use these options to enable a password function or, if a password function is already enabled, change the password.

To change a password, first choose a password option from the main menu and enter the current password. Then type your new password at the prompt. The password is case sensitive and you can use up to 8 alphanumeric characters. Press <Enter> after entering the password. At the Next Prompt, confirm the new password by typing it and pressing <Enter> again.

| ROM PCI/ISA BIOS (2A434BG9)<br>CMOS SETUP UTILITY<br>AWARD SOFTWARE, INC                       |                                                                                          |
|------------------------------------------------------------------------------------------------|------------------------------------------------------------------------------------------|
| Standard CMOS SETUP<br>BIOS Features SETUP<br>Chipset Features SETUP<br>Power Management Setup | Integrated Peripherals<br>Supervisor Password<br>User Password<br>IDE HDD Auto Detection |
| PNP/PCI Configura<br>Enter P<br>Load BIOS Default<br>Load Setup Defaults                       | Setup<br>assword:<br>Saving                                                              |
| Esc : Quit<br>F10 : Save & Exit Setup                                                          | <b>↑↓→←</b> : Select Item<br>(Shift)F2: Change Color                                     |
| Time, Date, Hard Disk Type                                                                     |                                                                                          |

After you use this option to enable a password function, use the "Security Option" in "BIOS Feature Setup" to specify whether a password is required every time the system boots or only when an attempt is made to enter the CMOS Setup program.

## **3-11. IDE HDD Auto Detection**

The onboard IDE controller supports Enhanced IDE and has two connectors that support a total of four IDE devices. If you use another IDE controller that does not have Enhanced IDE supported for four devices, you can only install two IDE hard disk drives. Your IDE controller must support Enhanced IDE features in order to use drive E: and F:

Important: This utility will only detect one set of parameters for an IDE drive. Some IDE drives can use more than one set. This is not a problem if the drive is new and there is nothing on it. If the hard disk drive is already formatted when you install it and different parameters were used rather than those detected here, you will have to enter them manually.

If the parameters listed don't match the ones used when the drive was formatted, the drive won't be readable. If the auto-detect parameters displayed do not match the ones that should be used in your drive, do not accept them. Press the  $\langle N \rangle$  key to reject the values and enter the correct ones manually from the standard CMOS Setup screen.

Choose "IDE HDD AUTO DETECTION" in the main menu and press <Enter>. The following screen appears:

| ODTIONS | -<br>017P    | CVIC        | UEND      | DBECOMD | : N<br>TAND7 ( | TECTOR   | MODE  |  |
|---------|--------------|-------------|-----------|---------|----------------|----------|-------|--|
|         | 514E         |             | nead      | FRECOMP |                | JECIUR   | MODE  |  |
| 2 (Y)   | 4310         | 524         | 255       | 0       | 8911           | 63       | LBA   |  |
| ⊥<br>3  | 4312<br>4312 | 8912<br>557 | 15<br>240 | 65535   | 8911           | 63<br>63 | Large |  |
| 3       | 4312         | 557         | 240       | 00000   | 8911           | 63       | Large |  |

#### ROM PCI/ISA BIOS (2A434BG9) CMOS SETUP UTILITY AWARD SOFTWARE, INC.

#### *Press <ESC> to exit to the main menu.*

If you are setting up a hard disk drive that supports LBA mode, three lines will appear in the parameter box. Choose the line that lists LBA or an LBA drive. Do not choose Large or

Normal.

## 3-12. Save and Exit Setup

This function automatically saves all CMOS values before exiting Setup.

| CMOS SETUP UTILITY<br>AWARD SOFTWARE, INC                                                                                                    |                                                                                                    |  |
|----------------------------------------------------------------------------------------------------|----------------------------------------------------------------------------------------------------|--|
| Standard CMOS SETUP<br>BIOS Features SETUP<br>Chipset Features SETUP<br>Power Management Setup<br>PNP/PCI Configura<br>Load BIOS Default<br>Load Setup Defaults | Integrated Peripherals<br>Supervisor Password<br>User Password<br>IDE HDD Auto Detection<br>d Exit (Y/N)? Y<br>Saving |  |
| Esc : Quit<br>F10 : Save & Exit Setup<br>Time, Date, Ha                                                                                                    | ↑↓→← : Select Item<br>(Shift)F2: Change Color ard Disk Type                                                           |  |

## 3-13. Exit Without Saving

Use this function to exit Setup without saving the CMOS value.

| Standard CMOS SETUP                   | Integrated Peripherals                        |  |
|---------------------------------------|-----------------------------------------------|--|
| BIOS Features SETUP                   | Supervisor Password                           |  |
| Chipset Features SETUP                | User Password                                 |  |
| Power Management Setup                | IDE HDD Auto Detection                        |  |
| PNP/PCI Configura                     | : Setup                                       |  |
| Quit Without S<br>Load BIOS Default   | Saving Saving                                 |  |
| Load Setup Defaults                   |                                               |  |
| Esc : Quit<br>F10 : Save & Exit Setup | ↑↓→← : Select Item<br>(Shift)F2: Change Color |  |
| Time, Date, Hard Disk Type            |                                               |  |

#### ROM PCI/ISA BIOS (2A434BG9) CMOS SETUP UTILITY AWARD SOFTWARE, INC

# Chapter 4. Drivers and Utilities Installation

## 4-1. Install VGA/Audio Driver for Windows 98

Install the VGA drive for Windows98 as follows:

Warning: This program is protected by copyright law and international treaties. Unauthorized reproduction or distribution of this program, or any portion of it may result in severe civil and criminal penalties, and will be prosecuted to the maximum extent possible under law.

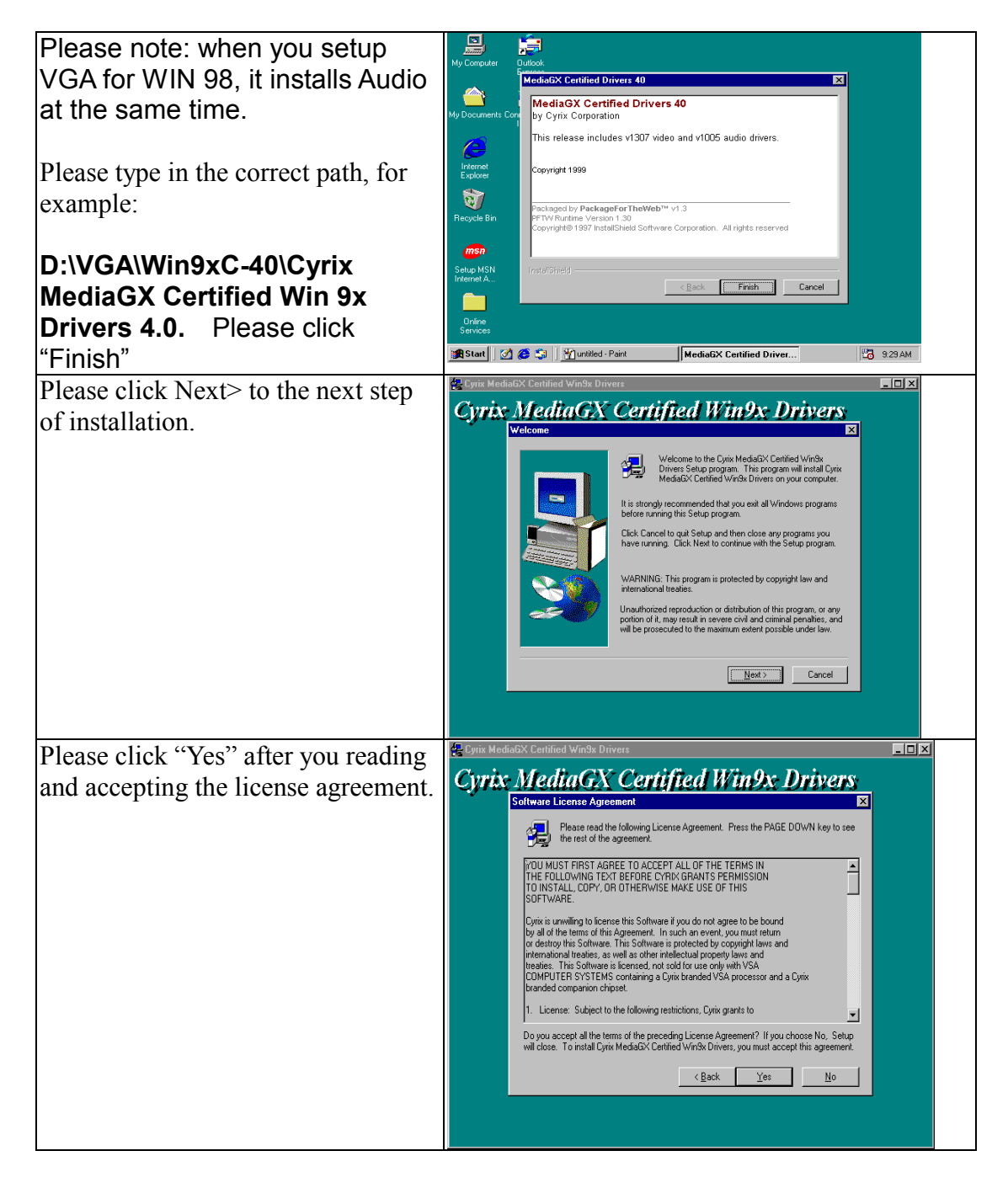

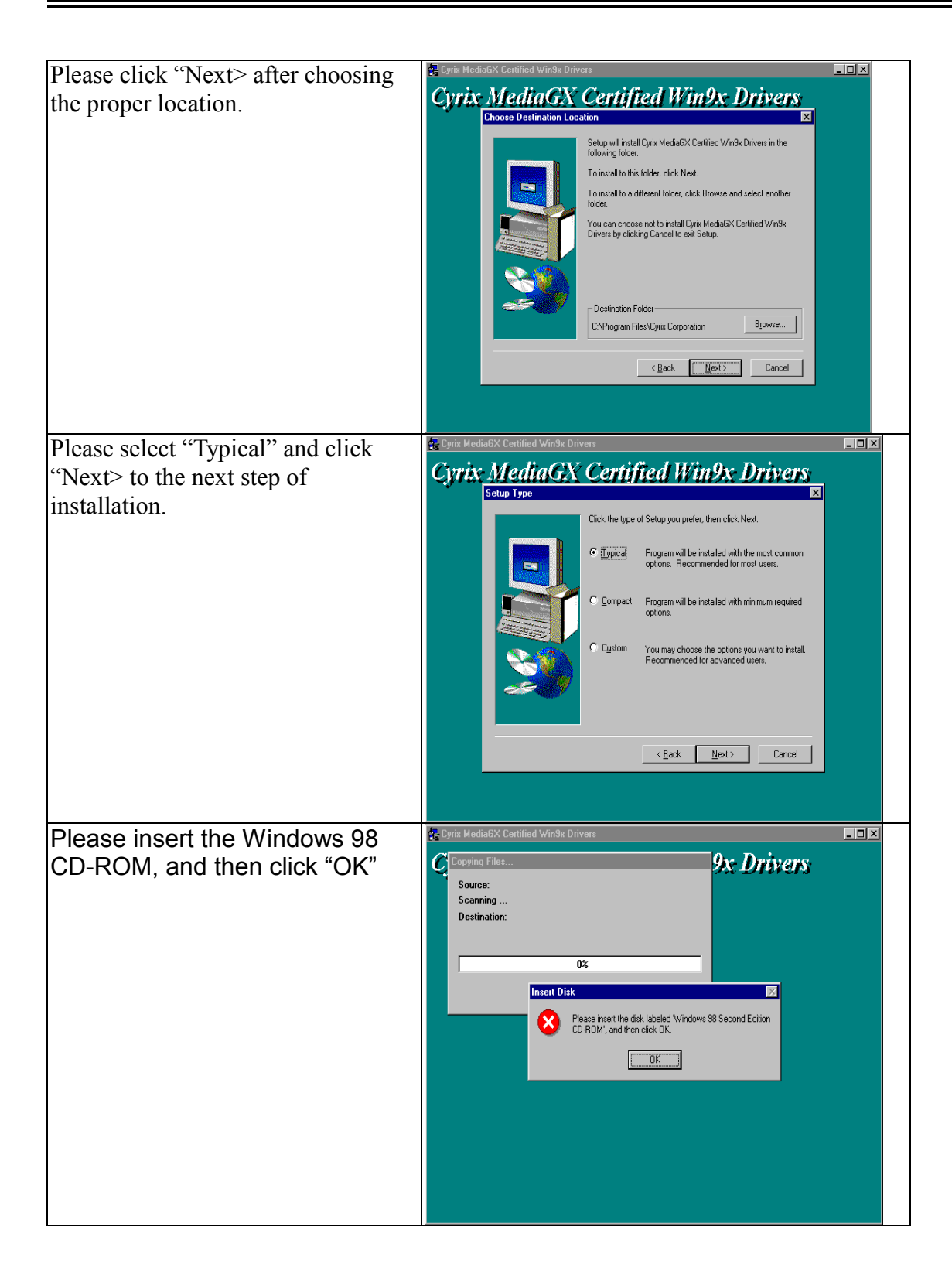

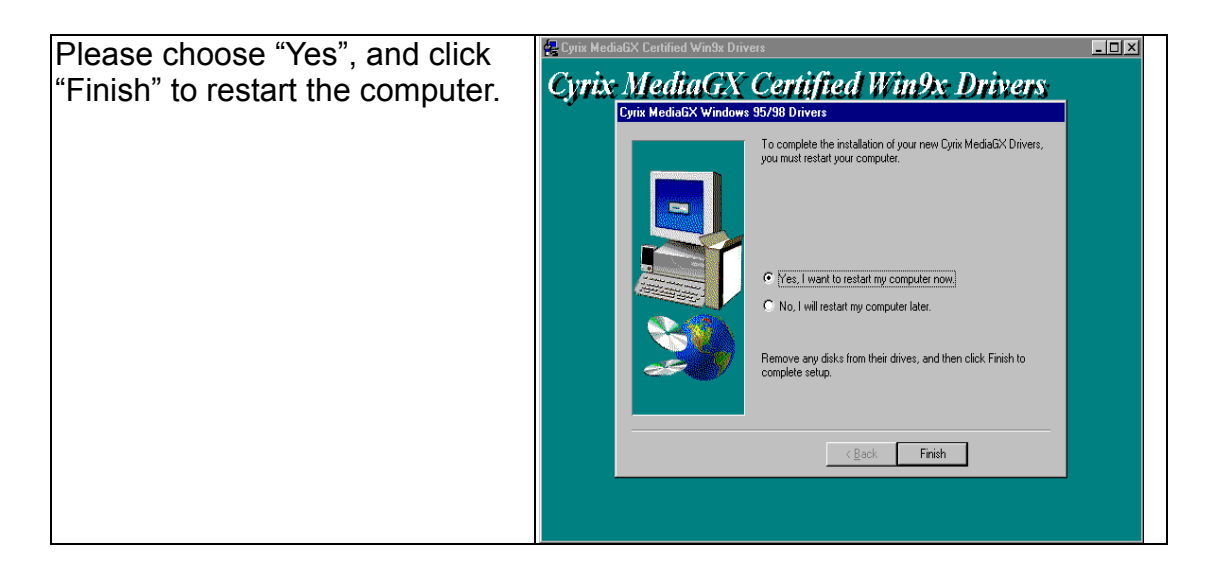

## 4-2. Install the VGA Driver for Windows NT

Install the onboard CX5330A VGA Driver for Windows NT

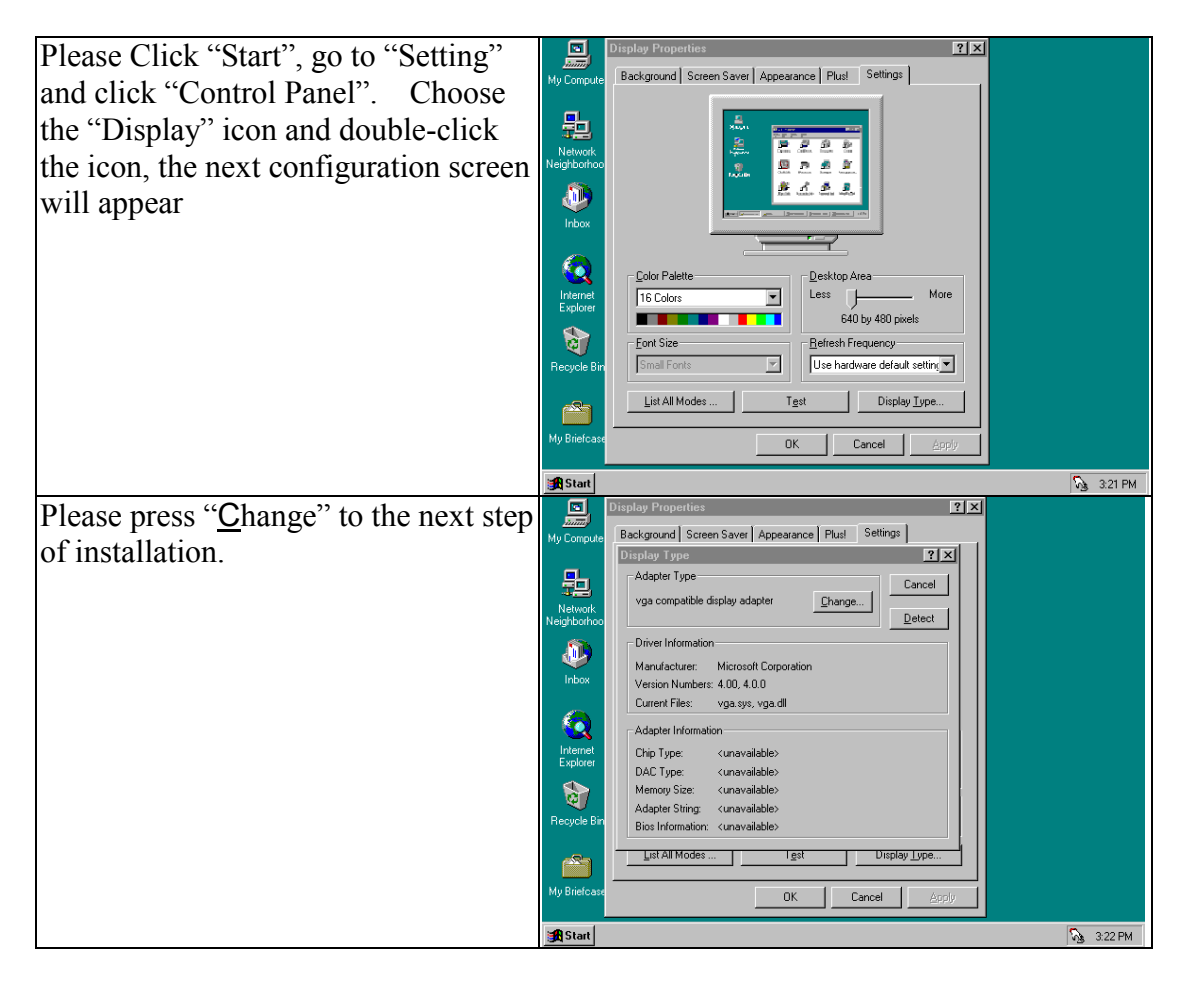

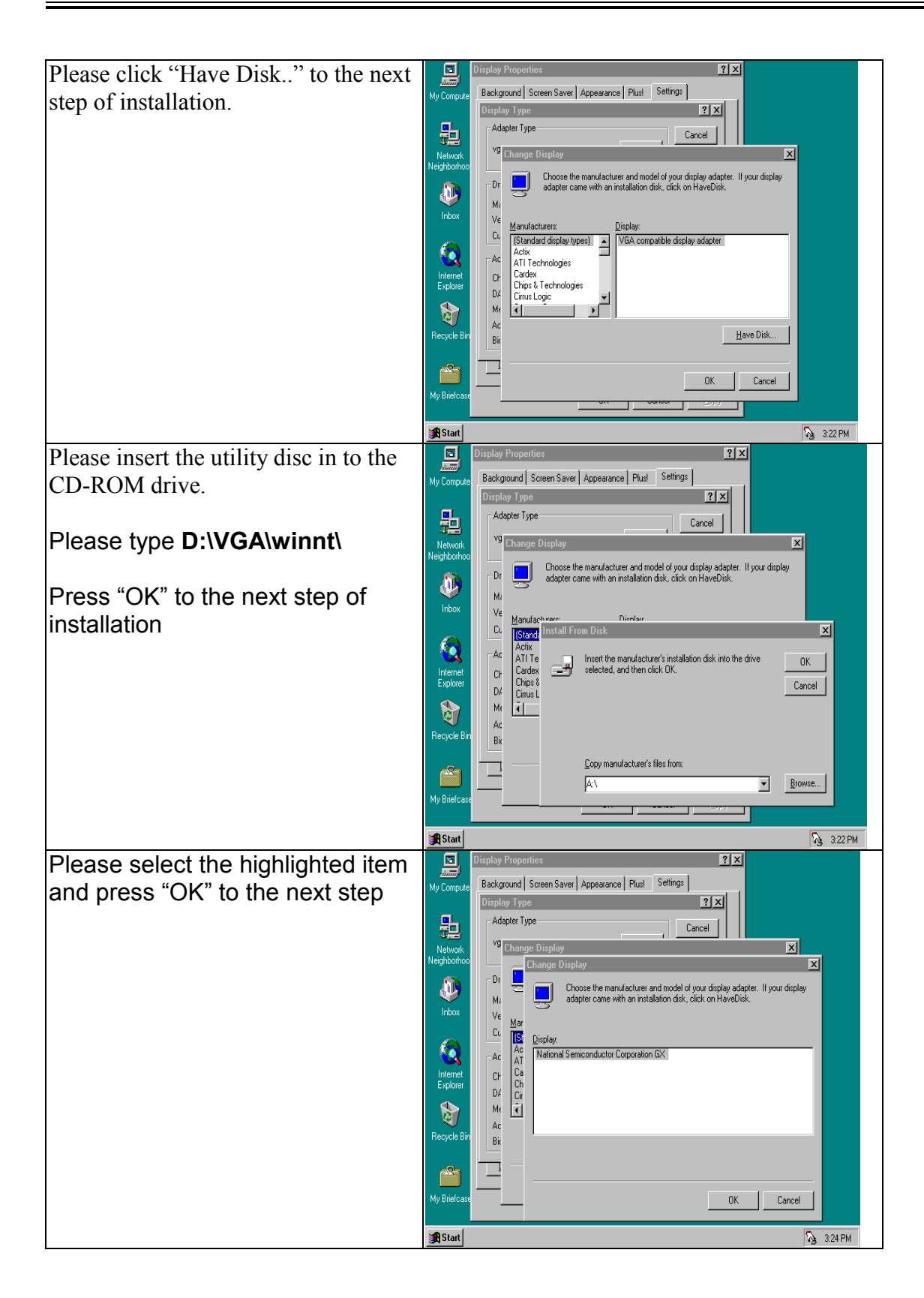

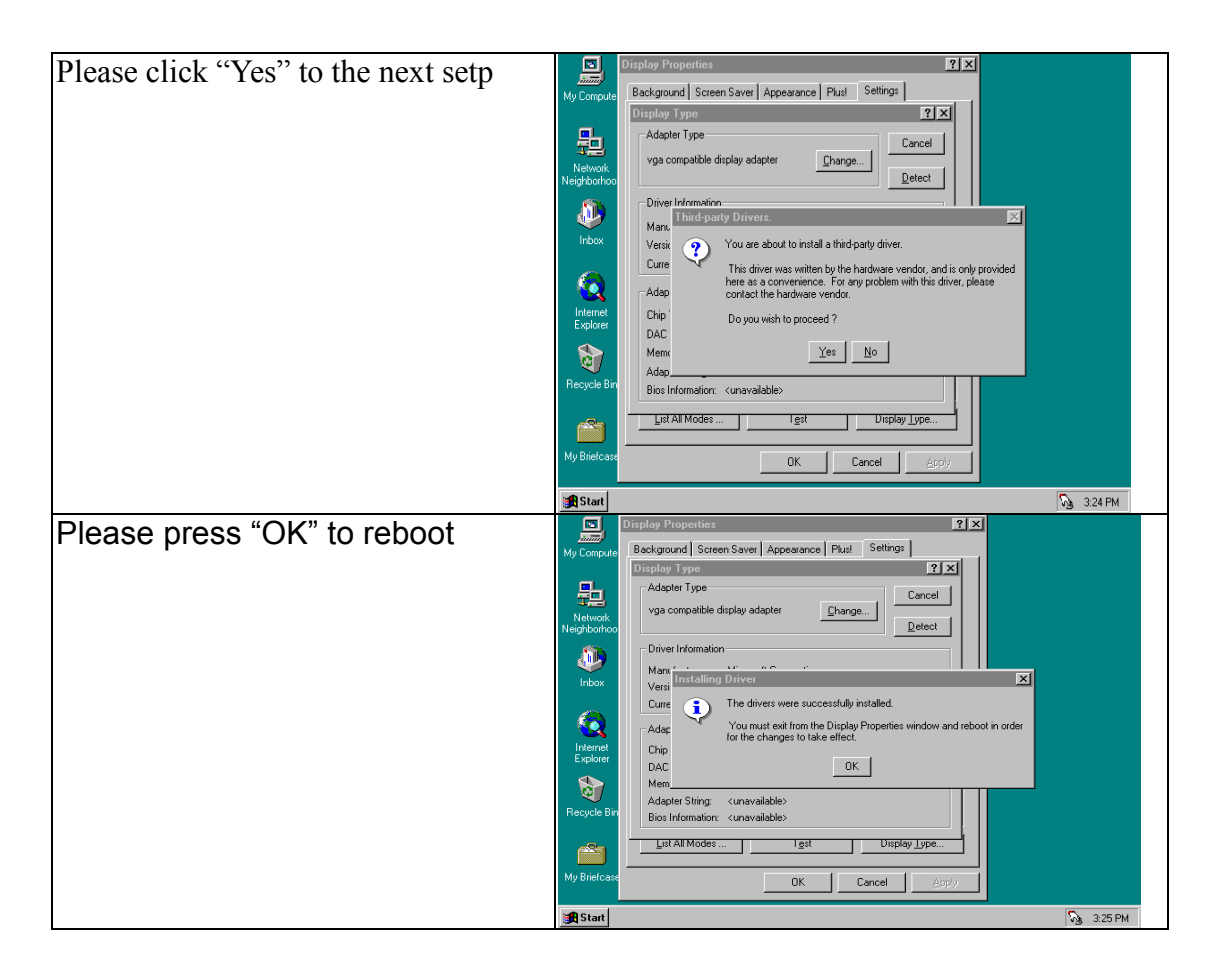

## 4-3. Install the Audio Driver for Windows NT

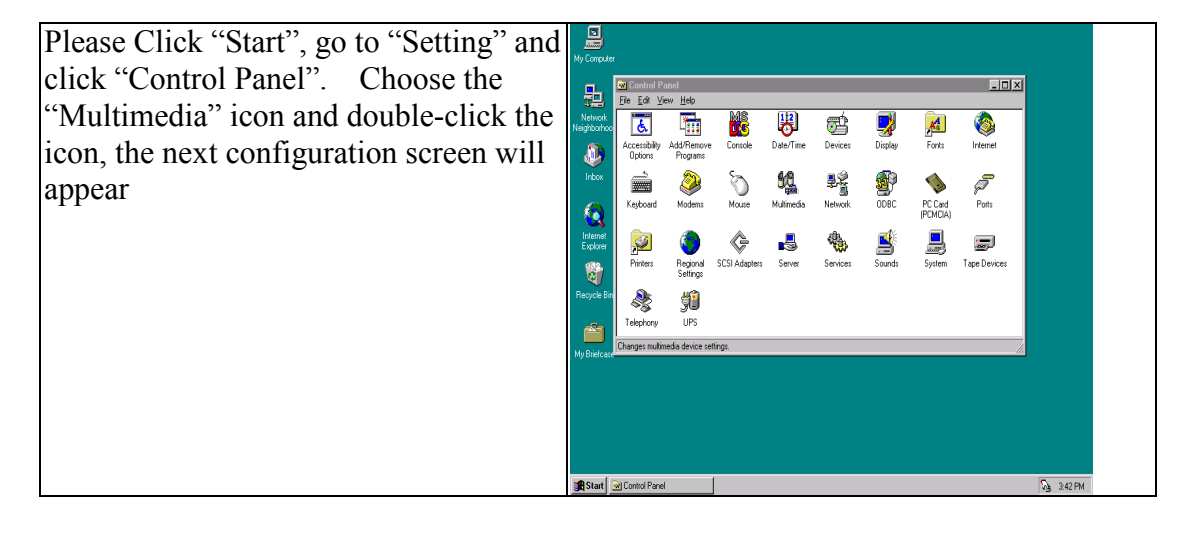

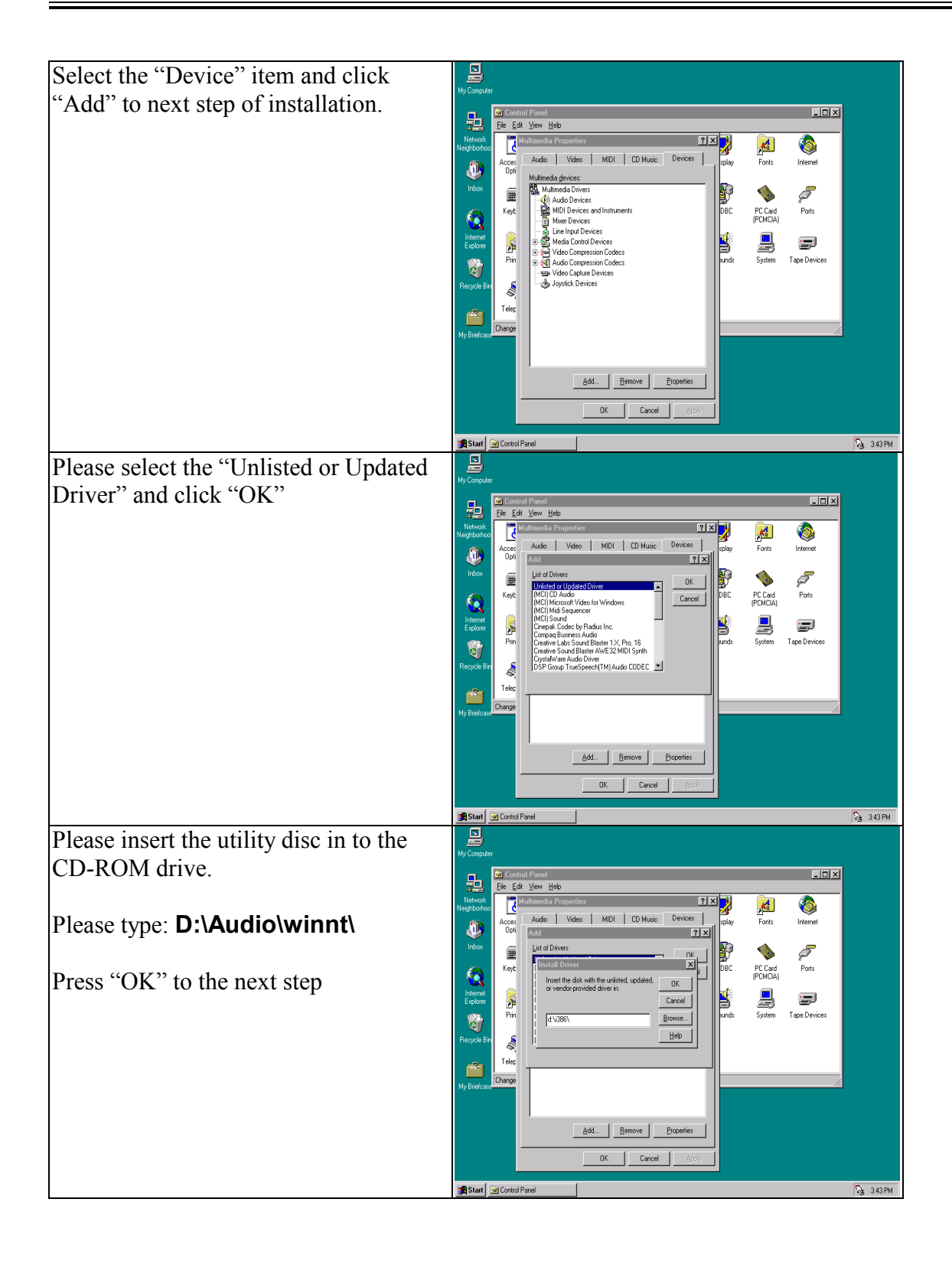

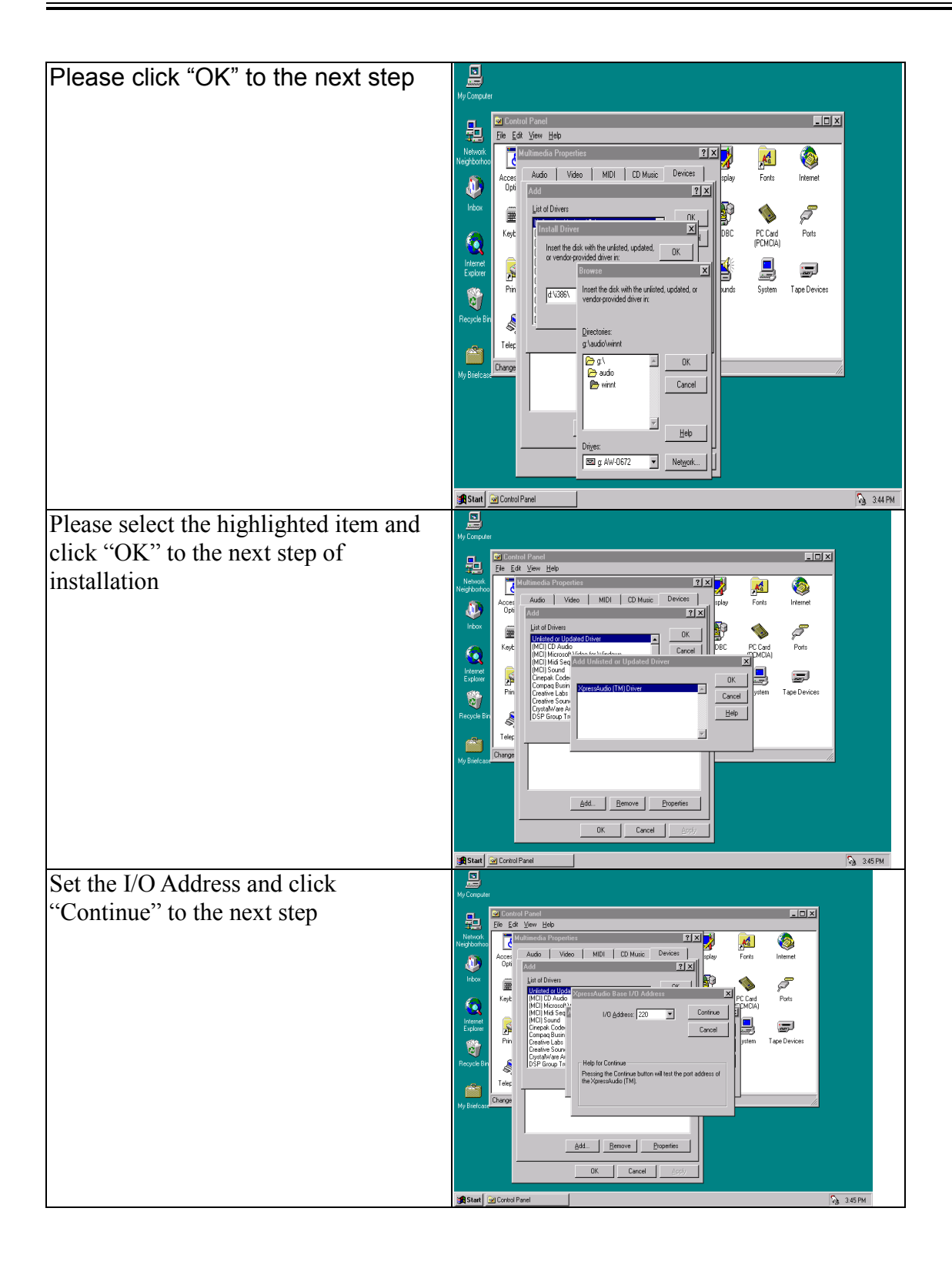

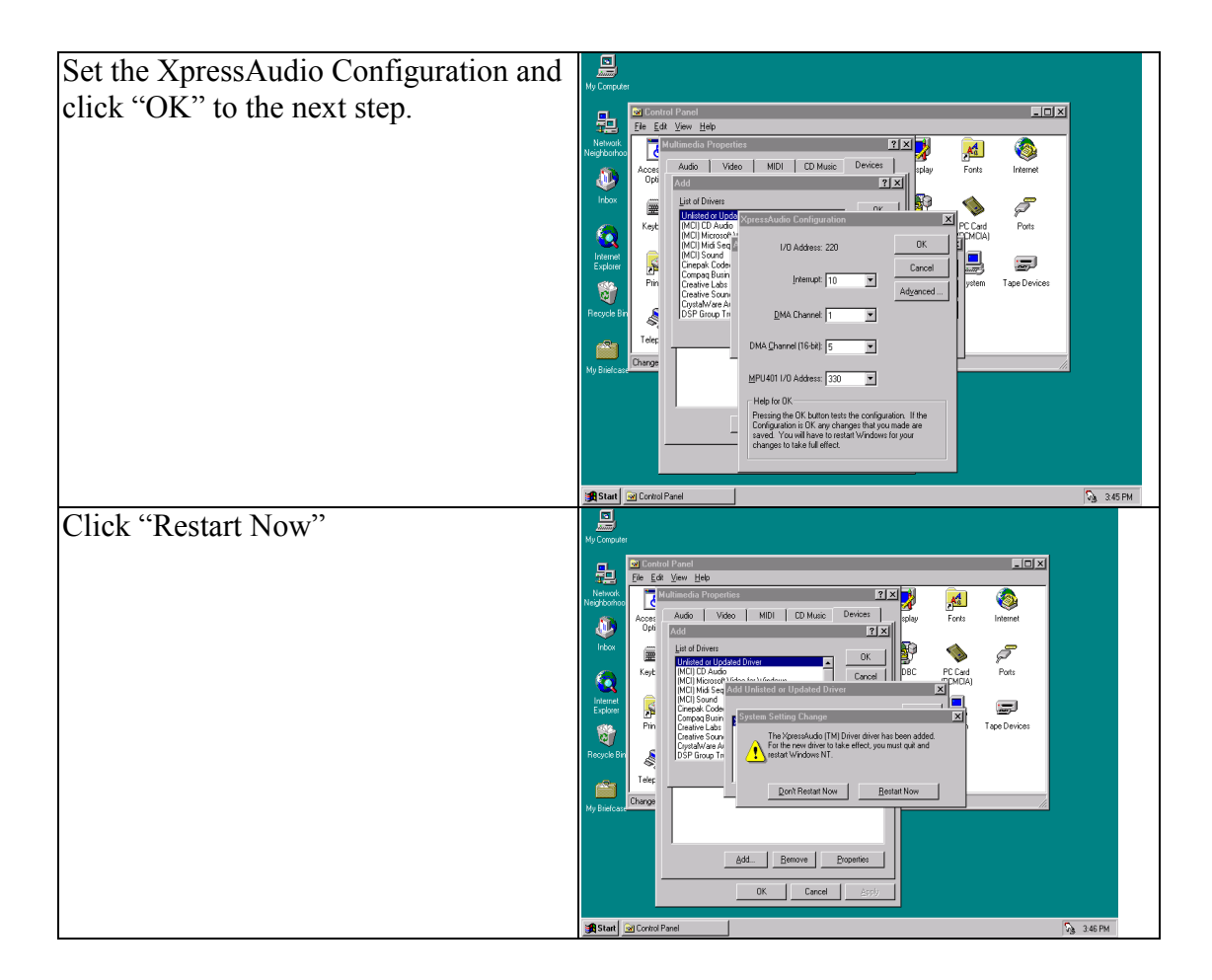

## 4-4. Install the Ethernet Driver

Installing the Ethernet Drivers

The MAT-B651 has a high-performance Ethernet chipset Intel 82559ER and Realtek RTL8139C that provide 32-bit performance, PCI Bus master capability, fully compliance with the IEEE 802.3u 100Base-T specification, and IEEE 802.3x Full Duplex Flow Control. It supports the Advanced Configuration Power Management Interface (ACPI), PCI power management for modern operating systems that is capable of Operating System Directed Power Management (OSPM) to achieve the most efficient power management. It also supports remote wake-up in both ACPI and APM environments.

## 4-4-1. Realtek 8139C Drivers Installation

Install Driver for Windows 95/98 (Realtek RTL8139C)

| Click <b>"Start</b> ", go to <b>"Settings</b> " and<br>click <b>"Control Panel</b> ". Choose the<br><b>"Network</b> " icon and double-click<br>the icon. The Configuration screen<br>will appear. Click <b>"OK</b> " to continue. | Network     ? ×       Configuration                                                                                                    |
|----------------------------------------------------------------------------------------------------|----------------------------------------------------------------------------------------------------|
| Select "Adapter" and click "Add".                                                                                                    | Select Network: Component Type     Image: Component Type       Click the type of network component you want to install.     Image: Component Type       Image: Component Type     Image: Component Type       Image: Component Type |
| Click " <b>Have Disk</b> " to continue.                                                                                                    | Select Network adapters     X       Dick the Network adapters     X       Wanufacturers:     Network Adapters:       P detected net diversity     Existing Ndic2 Driver       P Accton     Existing 0DI Driver       P Advanced Micro Device     Existing 0DI Driver       P Advanced Micro Device     Herve Disk                                                                                                    |
| Insert the Drivers and Utilities CD<br>into the CD-ROM drive (example<br>E:). Click <b>Browse</b> to find the INF<br>file. The file is located at<br><b>E:\LAN/8139C\Driver\Win98</b>                                             | Install From Disk  Install From Disk  Install From Disk  Install From Disk  Install From Disk  Install From Disk  Copy manufacture's initialation disk into Copy manufacture's files from: E-\LAN\WIN95  Browse                                                                                                    |
| Select " <b>Realtek RTL8139C</b><br>(A/B/C/8130) PCI Fast Ethernet"<br>and click "OK".                                                                                                    | Select Network adapters                                                                                                    |

| Set the configuration of the related items and click " <b>OK</b> ".             | Network     Image: Configuration       Configuration     Identification       Access Control       The following getwork: components are installed.       Gene to Microsoft Networks       Gene to Microsoft Networks       Preasek. RTLB139 PCI Fast Element Controller       TP/PC/PK-compatible Protocol       FINARY Network_Logon:       Client for Microsoft Networks       Elie and Pint Shaing       Description       DK |
|---------------------------------------------------------------------------------|----------------------------------------------------------------------------------------------------|
| Click " <b>Yes</b> " to restart the system for the new settings to take effect. | System Settings Change       You must restart your computer before the new settings will take effect.       Do you want to restart your computer now?       Yes                                                                                                    |

#### Installation for Windows NT (Realtek 8139C)

| Click <b>"Start</b> ", go to <b>"Settings"</b><br>and click <b>"Control Panel"</b> .<br>Choose the <b>"Network"</b> icon and<br>double-click the icon. The<br>Configuration screen will appear.<br>Click <b>"Add"</b> to continue. | Network     2 X       Identification     Services       Network     Adapters       Network     Adapters       Add     Bernove       Bropeness.     Update       Item Notes:     Close                                                                                                    |
|----------------------------------------------------------------------------------------------------|----------------------------------------------------------------------------------------------------|
| Click "Have Disk" to continue.                                                                                                    | Select Network Adapter Cick the Network Adapter that matches your hardware, and then elsk DK. If you have an installation disk for this component, click Have Disk. Network Adapter: Com Etherink III SAPENCHA Adapter Com Etherink III SAPENCHA Adapter Com Etherink III SAPENCHA Adapter Com Etherink III SAPENCHA Adapter Com Etherink III SAPENCHA Adapter Com Etherink III SAPENCHA Adapter Com Etherink III SAPENCHA Adapter Com Etherink III SAPENCHA Adapter Com Etherink III SAPENCHA Adapter Com Etherink III SAPENCHA Adapter Com Etherink III SAPENCHA Adapter Com Etherink III SAPENCHA Adapter Com Etherink III SAPENCHA CA Adapter Com Etherink III SAPENCHA Adapter Com Etherink III SAPENCHA Adapter Com Etherink III SAPENCHA Adapter Com Etherink III SAPENCHA Adapter Com Etherink III SAPENCHA Adapter Com Etherink III SAPENCHA Adapter Com Etherink III SAPENCHA Adapter Com Etherink III SAPENCHA Adapter Com Etherink III SAPENCHA Adapter Com Etherink III SAPENCHA Adapter Com Etherink III SAPENCHA Adapter Com Etherink III SAPENCHART Adapter Com Etherink III SAPENCHART Adapter Com Etherink III SAPENCHART Adapter Com Etherink III SAPENCHART Adapter Com Etherink III SAPENCHART Adapter Com Etherink III SAPENCHART Adapter Com Etherink III SAPENCHART Adapter Com Etherink III SAPENCHART COM COM Com Etherink III SAPENCHART COM Com Etherink III SAPENCHART COM Com Etherink III SAPENCHART COM Com Etherink III SAPENCHART COM Com Etherink III SAPENCHART COM Com Etherink III SAPENCHART COM Com Etherink III SAPENCHART COM Com Etherink III SAPENCHART COM Com Etherink III SAPENCHART Com Etherink III SAPENCHART COM Com Etherink III SAPENCHART COM Com Etherink III SAPENCHART COM Com Etherink III SAPENCHART COM Com Etherink III SAPENCHART COM Com Etherink III SAPENCHART COM Com Etherink III SAPENCHART COM Com Etherink III SAPENCHART COM Com Etherink III SAPENCHART COM COM Com Etherink III SAPENCHART COM COM COM COM COM COM COM COM COM COM |
| Insert the Drivers and Utilities CD<br>into the CD-ROM drive (example<br>E:). Click <b>Browse</b> to find the INF<br>file. The file is located at<br><b>E:\LAN\8139C\Driver\Winnt4</b>                                             | Insert Disk Insert disk with nottware provided by the software or hardware manufacturer. If the files can be found at a direct hostin, for example on another drive type a new path to the files below.  e Van/winnt                                                                                                    |

| Select <b>"Realtek RTL8139</b><br>(A/B/C/8130) PCI Fast<br>Ethernet" and click <b>"OK</b> ". | Select OEM Option     Image: Choose a software supported by this hardware manufacturer's disk.       IRTL81394.49./2/8130[PCI Fast Ethernet Adapter       OK     Cancel                                                                                                    |
|----------------------------------------------------------------------------------------------|----------------------------------------------------------------------------------------------------|
| Select "(1) Auto" for the Duplex<br>Mode and click "OK".                                     | Duplex mode     IX       RTL8133 Duplex Mode     [1] AUTO       Choose the proper Duplex Mode from the list.     OK       Encel     Help                                                                                                    |
| Setting the configuration of the related items and click <b>"OK"</b> .                       | Network     Place       Identification     Services       Piolocols     Adapters       Bindings     Network       Network     Adapters       Bindings     Network       Add     Bemove       Broperties     Update       Item Notes:     Realtek       Realtek     RTL8139(A/8/C/8130) PCI Fast Ethernet Adapter |
| Click <b>"Yes"</b> to restart the system<br>for the new settings to take effect.             | Network Settings Change     Image: Change       You must shut down and restart your computer before the new settings will take effect.       Do you want to restart your computer now?                                                                                                    |

## 4-4-2. Intel 82559ER or 82559 Driver Installation

Install Windows 95/98 (Intel 82559ER or 82559)

Please install Ethernet drivers as follows:

Click **"Start"**, go to **"Setting"** and click **"Control Panel"**. Choose the **"Add New Hardware"** icon and double-click the icon, the next configuration screen will appear.

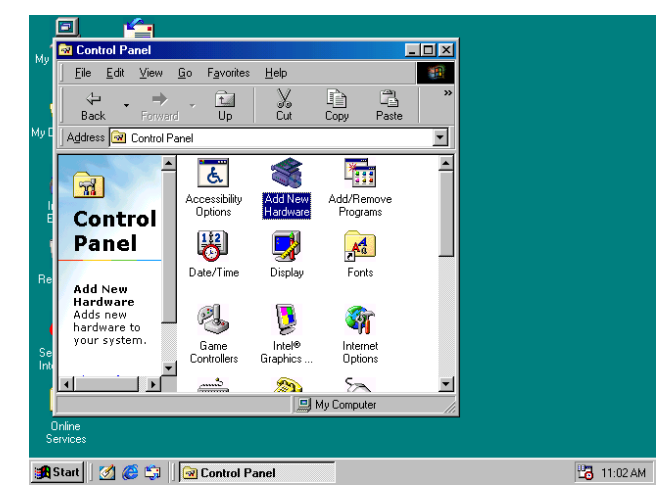

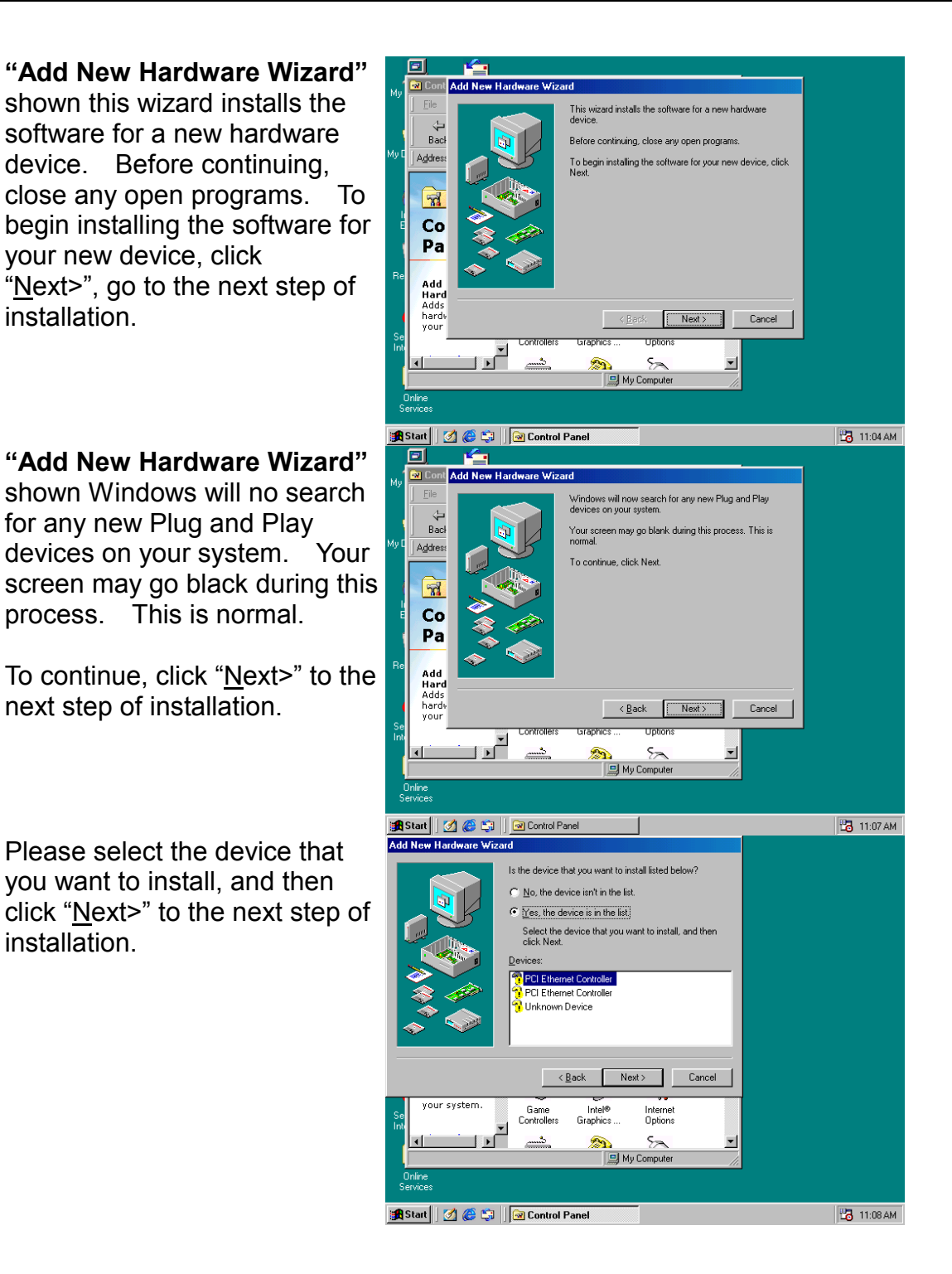

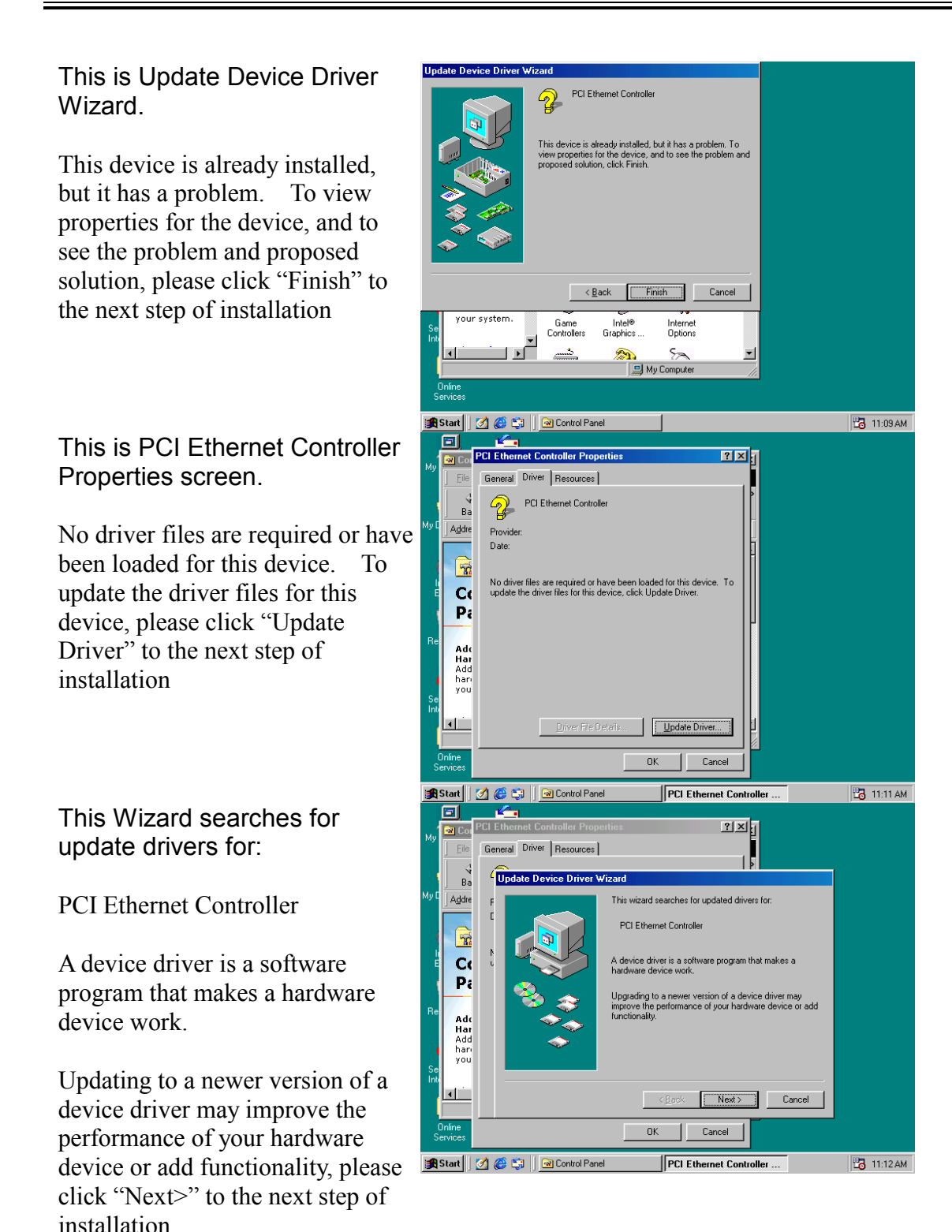

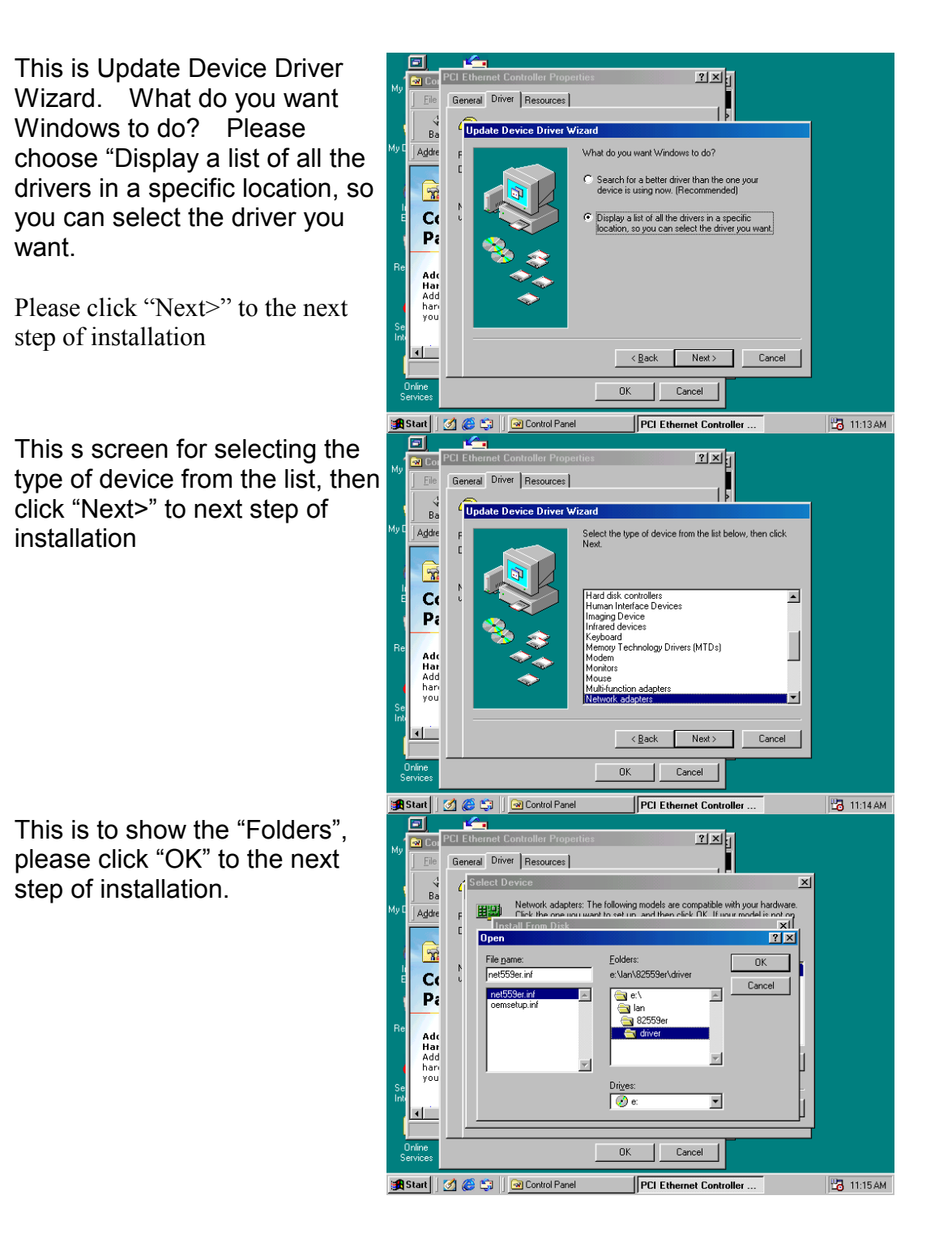

This is Install from Disk. Please insert the manufacturer's installation disk into the drive selected, and then please click "OK" to next step of installation.

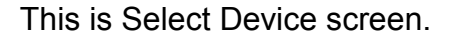

Network adapters: The following models are compatible with your hardware. Click the one you want to set up, and then click "OK". If your model is not on the list, please click Show All Devices. This list shows only what was found on the installation disk

This is Update Driver Wizard.

Windows is now ready to install the selected driver for this device. Please click Back to select a different driver, or click Next to continue.

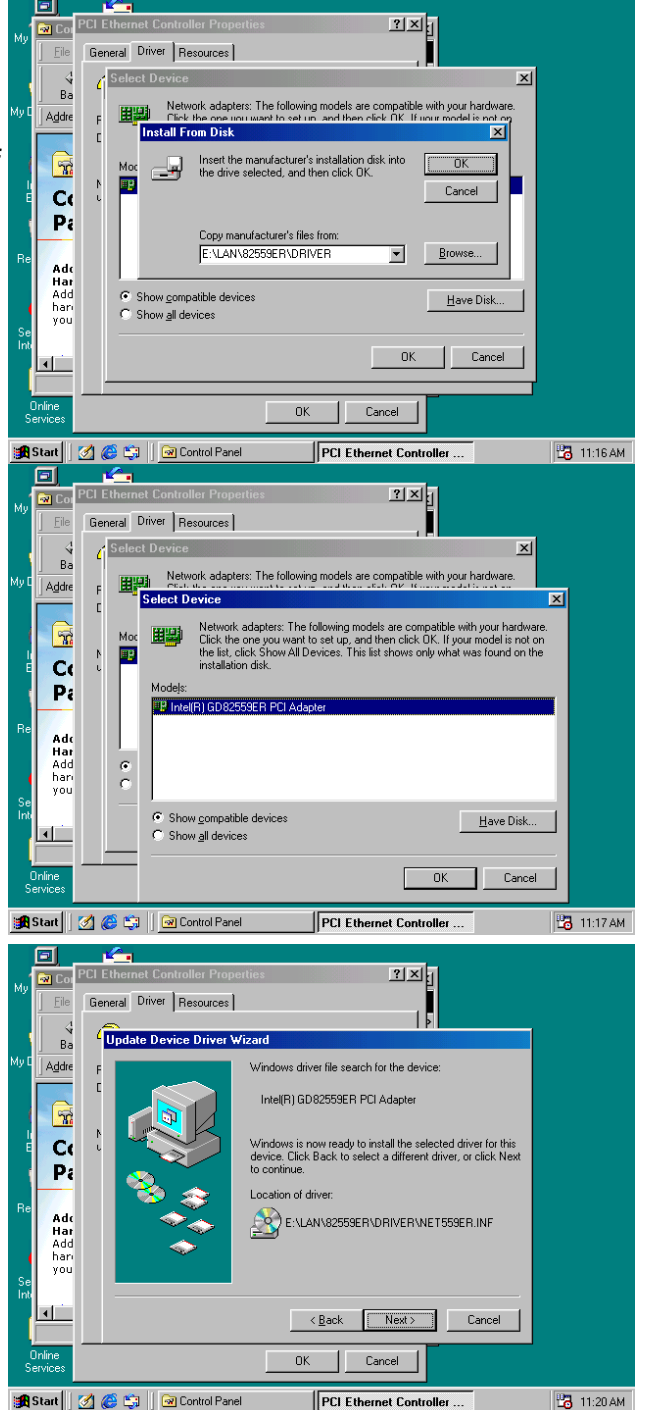

٥ This screen shown Windows 기지티 🗟 Co has finished installing the driver General Driver Resources you selected for your hardware Update Device Driv Addre device. Please click "Finish" to Intel(R) GD82559ER PCI Adapte Ca Pa the next step of installation Add Har Add har you **ا** ا Finish Cancel Cancel ОK 👧 Start 📔 🧭 🍪 🗐 🙆 Control Par PCI Ethe 🛂 11:21 AM et Controlle This screens the System 🗟 Co Settings Change. To finish ral Driver Resources Ge setting up your new hardware, Ba you must restart your computer. Addre (R) GD82559ER PCI Adapte Ca Pa Please click "YES" to restart your computer. ?) To finish setting Do you want to restart your computer Ade Har Add har you No Yes Finish Cancel Cancel ОK

🛱 Start 🛛 🖉 🍪 🗊 🗍 🎯 Control Panel 🛛 PCI Ethernet Controller ... 🛛 System Settings Ch... 🛛 🔀 11:21 AM

## Appendix A. Programming the Watchdog Timer

The MAT-B651 provides a watchdog timer that resets the CPU or generates an interrupt if processing comes to a stop. This function ensures greater system reliability in industrial stand-alone and unmanned environments.

In order to enable the watchdog timer, you have to output the value of the watchdog timer interval to the controller. The value range is from 01H to FFH, and the related time watchdog timer interval is 1 sec to 255 sec.

| Data | Timer interval |
|------|----------------|
| 00   | Disabled       |
| 01   | 1 sec          |
| 02   | 2 sec          |
| *    | *              |
| *    | *              |
| FF   | 255 sec        |

If you want to disable the watchdog timer, just set the timer interval value to 00H.

After setting the timer interval value, the watchdog timer begins to count down. You have to refresh the watchdog timer, so that the watchdog timer will return to its initial value; otherwise, your system will reset after a time-out. The following program shows how to set the watchdog timer:

| ASSEMBLY LANGUAGE                                   | DOS DEBUG |  |  |  |
|-----------------------------------------------------|-----------|--|--|--|
| Program 1: Initializing the watchdog controller     |           |  |  |  |
| MOV DX,370                                          | O 370 87  |  |  |  |
| MOV AL,87H                                          | O 370 87  |  |  |  |
| OUT DX,AL                                           |           |  |  |  |
| OUT DX,AL                                           |           |  |  |  |
| MOV AL,07H                                          | O 370 07  |  |  |  |
| OUT DX,AL                                           | O 371 08  |  |  |  |
| MOV DX,371                                          |           |  |  |  |
| MOV AL,08H                                          |           |  |  |  |
| OUT DX,AL                                           |           |  |  |  |
| Program 2: Writing a watchdog timer interval value  |           |  |  |  |
| MOV DX,370 ; Set timer interval value to 16 seconds | O 370 F2  |  |  |  |
| MOV AL,F2H                                          | O 371 XX  |  |  |  |
| OUT DX,AL                                           | O 370 AA  |  |  |  |

| MOV DX,371 |                                   |
|------------|-----------------------------------|
| MOV AL,XXH | ; Timer interval *** see note *** |
| OUT DX,AL  |                                   |
| MOV DX,370 |                                   |
| MOV AL,AAH |                                   |
| OUT DX,AL  |                                   |

Note: This XX value range is from 01H to FFH, and the related watchdog timer interval is 1 sec. to 255 sec. (as in the previous description).

# Appendix B. Installing PC/104 Modules

The MAT-B651 provides the standard PC/104 connector to give you the flexibility to attach PC/104 module.

Please follow these steps to install the PC/104 modules to the MAT-B651:

Set all jumpers or switches for the MAT-B651. Once the PC/104 module is installed you may have difficulty setting these.

Seat the PC/104 module male connector into the MAT-B651 CN18

Use the spacers and screws to secure the PC/104 module onto the MAT-B651

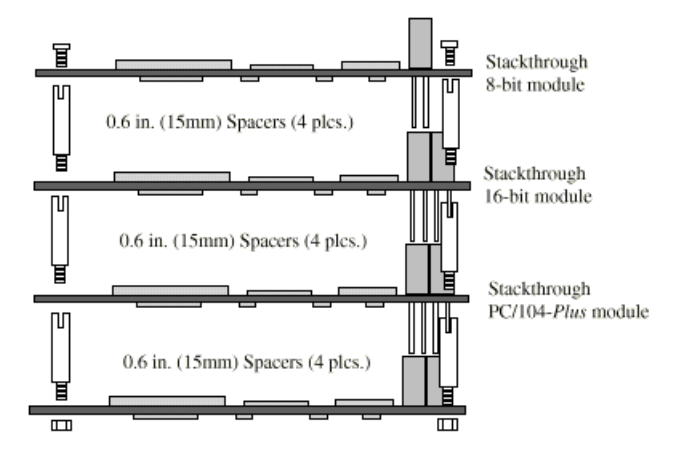

# Appendix C. Installing CompactFlash Memory

The MAT-B651 reserved a CompactFlash Socket at solder side, CompactFlash<sup>TM</sup> is a very small removable mass storage device, it provides complete PCMCIA-ATA functionality and compatibility pluse TrueIDE functionality compatible with ATA/ATAPI-4.

CompactFlash storage products are solid state, meaning they contain no moving parts, and provide users with much greater protection of their data than conventional magnetic disk device.

| Pin | Assignment | Pin | Assignment | Pin | Assignment | Pin | Assignment | Pin | Assignment |
|-----|------------|-----|------------|-----|------------|-----|------------|-----|------------|
| 1   | Ground     | 11  | Ground     | 21  | D00        | 31  | D15        | 41  | RESET      |
| 2   | D03        | 12  | Ground     | 22  | D01        | 32  | CS         | 42  | ORDY       |
| 3   | D04        | 13  | VCC        | 23  | D02        | 33  | NC         | 43  | NC         |
| 4   | D05        | 14  | Ground     | 24  | WP         | 34  | IOR        | 44  | REG        |
| 5   | D06        | 15  | Ground     | 25  | NC         | 35  | IOW        | 45  | LED        |
| 6   | D07        | 16  | Ground     | 26  | NC         | 36  | WE         | 46  | BVD        |
| 7   | CS         | 17  | Ground     | 27  | D11        | 37  | RDY/BSY    | 47  | D08        |
| 8   | Ground     | 18  | A02        | 28  | D12        | 38  | VCC        | 48  | D09        |
| 9   | Ground     | 19  | A01        | 29  | D13        | 39  | SCSE;      | 49  | D10        |
| 10  | Ground     | 20  | A00        | 30  | D14        | 40  | NC         | 50  | Ground     |
|     |            |     |            |     |            |     |            |     |            |

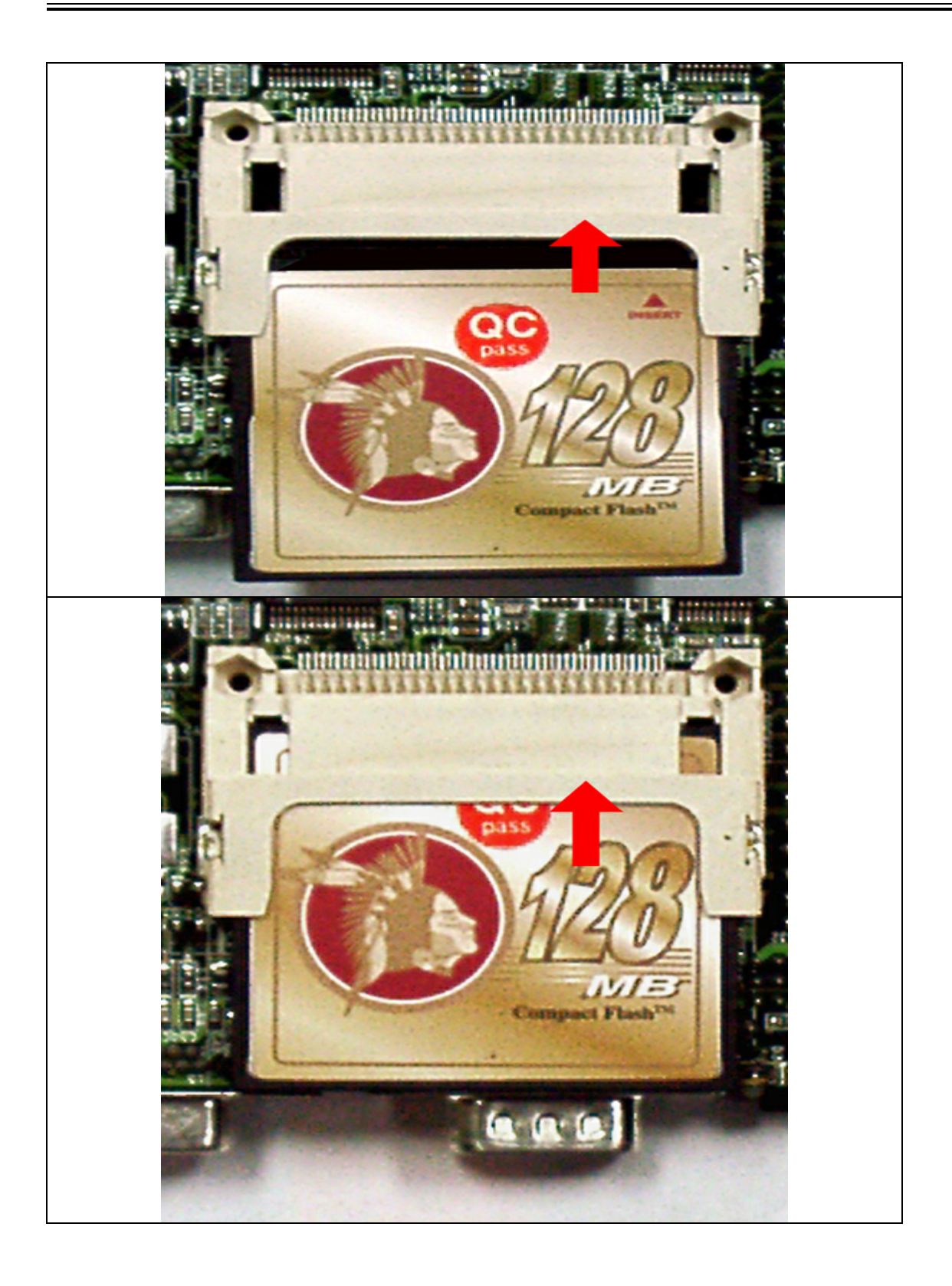

# Appendix D. Audio Kit Optional

# 1. Board Layout

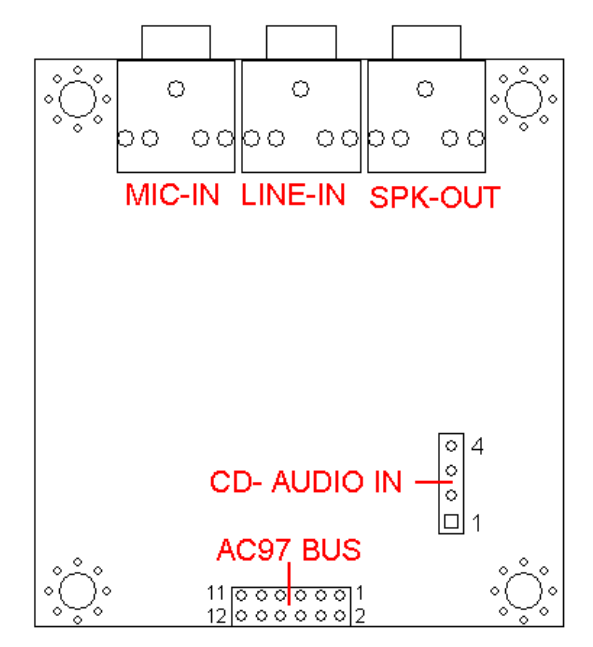

## 2. Board Dimension

Board Dimension (mil)

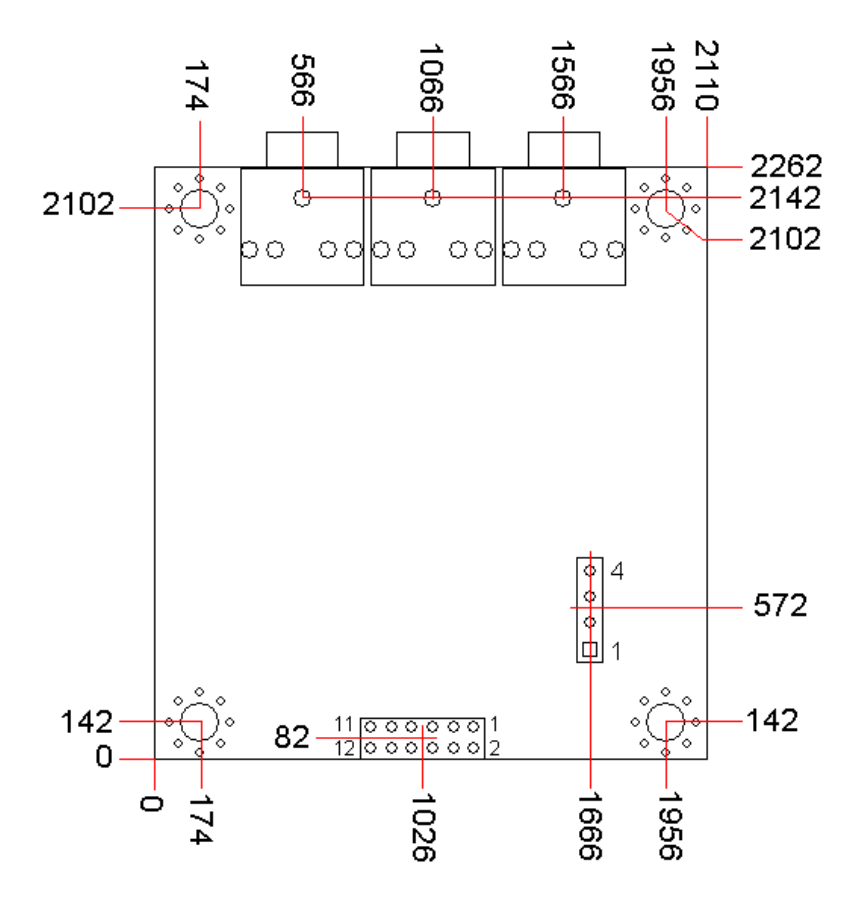

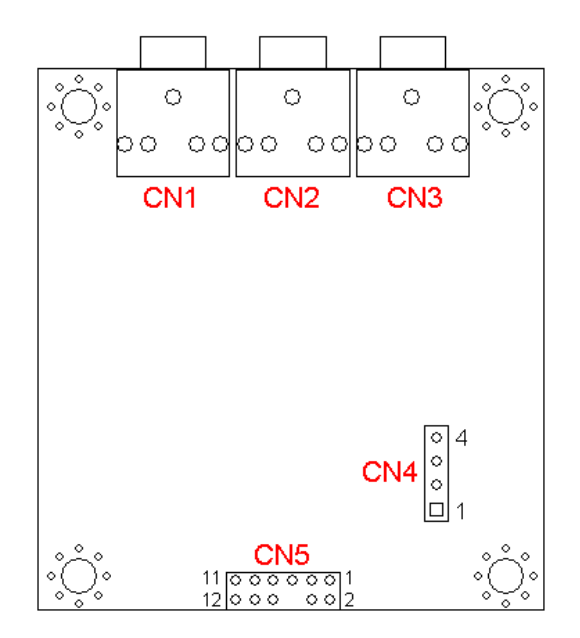

## 3. Location of Connectors

## 4. List of Connectors

| Connectors | Description       |  |
|------------|-------------------|--|
| CN1        | Micro-Phone Input |  |
| CN2        | Line-In           |  |
| CN3        | Speaker-Out       |  |
| CN4        | CD Audio Input    |  |
| CN5        | AC97 Audio Input  |  |

CN1: This MIC-In jack connects to a microphone

CN2: This Line-In jack connects to a tape player or other audio sources.

CN3: This Speaker-Out jack connects to a headphone or a speaker.

#### **CN4: CD Audio Input Connector**

| 1 2 3 4 | Pin | Signal     |
|---------|-----|------------|
| 0000    | 1   | CD AIDIO-L |
|         | 2   | GND        |
|         | 3   | GND        |
|         | 4   | CD AUDIO-R |

\_\_\_\_\_

# CN5: AC-97 Audio Input Connector

|     |            | 00  |            |
|-----|------------|-----|------------|
|     | 12         |     | 2          |
| Pin | Signal     | Pin | Signal     |
| 1   | +12V       | 2   | GND        |
| 3   | GND        | 4   | AC97-BTCLK |
| 5   | +3.3V      | 6   | KEY PIN    |
| 7   | AC97-SDIN0 | 8   | AC97-SYNC  |
| 9   | GND        | 10  | AC97-RESET |
| 11  | AC97-SDOUT | 12  | PC-BEEP    |

## Appendix E. System Resources

#### **Interrupt Controller**

The MAT-B651 is a fully PC compatible control board, it consists of 16 ISA interrupt request lines and most of them already in used by other part of the board. Both of ISA and PCI expansion cards may need to use IRQs, please make sure that the IRQs do not conflict if you would like to use extra add-on cards.

System IRQs are available to cards installed in the ISA expansion Bus first. Any remaining IRQs then may be assigned to this PCI Bus. You are able to use Microsoft's Diagnostic (MSD.EXE) utility included in the Windows directory to see their map.

| IRQ   | Assignment                                  |
|-------|---------------------------------------------|
| IRQ0  | System Timer Output                         |
| IRQ1  | Keyboard                                    |
| IRQ2  | Interrupt rerouting from IRQ8 through IRQ15 |
| IRQ3  | Serial Port 2                               |
| IRQ4  | Serial Port 1                               |
| IRQ5  | AC97                                        |
| IRQ6  | Floppy Disk Controller                      |
| IRQ7  | Parallel Port                               |
| IRQ8  | Real Time Clock                             |
| IRQ9  | Serial Port 3                               |
| IRQ10 | Serial Port 4                               |
| IRQ11 | Available                                   |
| IRQ12 | PS/2 Mouse                                  |
| IRQ13 | Math Coprocessor                            |
| IRQ14 | Primary IDE Controller                      |
| IRQ15 | Secondary IDE Controller                    |

| Part Number   | Cable Description     | MAT-B651  | Terminating Connector         |
|---------------|-----------------------|-----------|-------------------------------|
|               |                       |           |                               |
|               |                       | Connector |                               |
| 46-I-00IDE-00 | 2.5" & 1.8" IDE Cable | CN9       | 2mm, 44-pin Dual IDE, 45cm    |
| 46-ICOM01-00  | COM Cable             | CN10,     | COM3/4 RS-232 Cable, 2mm,     |
|               |                       | CN12      | 13cm                          |
| 46-ICOM02-00  | COM Ports Cable       | CN6       | COM2 RS232/RS422 Cable,       |
|               |                       |           | 2mm, 22cm                     |
| 46-IFDC01-00  | Floppy Cable          | CN7       | 2.54mm to 2mm, 50cm           |
| 46-ILPT01-00  | Printer Cable         | CN19      | 2mm, 25-pin Female D-Sub,     |
|               |                       |           | 26cm                          |
| 46-IKPPS2-01  | KB + PS/2 Mouse       | CN13      | 1x6 KB + PS2 Cable, 2mm, 20cm |
|               | Cable                 |           |                               |

# Appendix F. Optional Cables